# Visi

Author: Laila Hajyani Version: 1.2.0 Updated: Aug 15, 2009 Created: May 20, 2008

# Legend

| Legend                          | Description                                                                             |
|---------------------------------|-----------------------------------------------------------------------------------------|
| Green Back Color                | Task is in Working                                                                      |
| Red Back Color – 'T' column     | Task is overdue                                                                         |
| Yellow Back Color – 'T' column  | Task will be overdue in 2 days                                                          |
| Red Fore Color                  | Task is Severe or High Priority                                                         |
| Blinking 😼 in Inbox             | Represents a new Message                                                                |
| Blinking 😼 in Inbox             | Represents a new Message (Communication to Client)                                      |
| <b></b>                         | Click to go to Communication/History and change assignment/Multi-assign                 |
|                                 | Click to edit Task Details                                                              |
| ۲                               | Click to put the Task in Working                                                        |
|                                 | Click to put Task on Idle                                                               |
| ۲                               | Click to put Task on Hold (Reminder/Expiry Date Required)                               |
|                                 | Click to Complete the Task (Actual Problem and Resolution required for Support          |
| 9                               | Tasks)                                                                                  |
| <b>P</b>                        | Click to send a Quick Message                                                           |
| ⇒                               | Click to apply filter                                                                   |
| X                               | Click to clear Filters and go to default view                                           |
|                                 | Click to see Calendar                                                                   |
| Ŧ                               | Click to Add to the list                                                                |
| ×                               | Click to Delete from the list                                                           |
|                                 | Click to see Attachments                                                                |
| Display Communication to Client | Check if the communication can be viewed by Client                                      |
| Current Status                  | Check if the communication is the Current Status of the Task                            |
| View All                        | Click to View Corresponding Outlook Ticket History                                      |
| Browse                          | Browse the file for attachments                                                         |
| Reply Reply All                 | Click to Reply To/Reply All Recipients in the Communication                             |
|                                 | Click on 🛄 to add the Recipient to To list                                              |
| To Cc Bcc                       | Click on 🖾 to add the Recipient to CC list                                              |
|                                 | Click on BCC to add the Recipient to BCC list                                           |
| Save                            | Click to Save/Update a Task                                                             |
| Sub Task Assignment             | Click to Assign a sub task to individual or groups                                      |
| Save & Communicate              | Click to Save and get redirected to the Communication Page of the Ticket                |
| Clear                           | Click to Clear the text                                                                 |
|                                 | Click to associate yourself to the task. You will always be added to the task recipient |
| Associate yourself to this task | list by default                                                                         |
| Update/Send                     | Click to add to history or communicate to others                                        |
|                                 | Click to set recurrence on the task. Only Owner can add recurrence to the task. A       |
| <u>v</u>                        | subtask gets created every time the recurrence occurs.                                  |
| Recipent: Client Contacts 🗸     | Select Client Contacts on Communication Page to communicate to client                   |
| <u><u><u></u></u></u>           | Represents a group. Hover to see the name of the group                                  |
|                                 | Represents an individual. Hover to see the name of the individual                       |
| <b>S</b> in 'T' Column          | Represents Support Type Task                                                            |
| <b>D</b> in 'T' Column          | Represents Development Type Tasks                                                       |
| I in 'T' Column                 | Represents Implementation Type Tasks                                                    |

# Status

Only Assigned To and Owner can change Status of a task and a sub task

# **Internal Status**

| Status                        | Description                                                                                                    |
|-------------------------------|----------------------------------------------------------------------------------------------------|
| Working                       | Task is in progress                                                                                                    |
| Idle                          | End of the day or while switching task, the current working task should be put in idle                                                                                                  |
| Hold (Reminder Date Required) | If Waiting on someone can be removed from My Task Queue to Hold Queue<br>by putting the task on Hold with a reminder/expiration date. On this date<br>the task returns to My Task Queue |
| Waiting on Employee           | If Waiting on another employee, select the status and name of the person                                                                                                    |
| Waiting on Client             | If Waiting on Client for more information or response, choose this status                                                                                                    |
| Completed                     | Task is accomplished                                                                                                    |
| Closed                        | Support and Project Tasks once completed goes to the owner's queue and is marked closed                                                                                                 |

# **Client Status**

| Status            | Description                                                                  |  |  |  |  |  |  |
|-------------------|------------------------------------------------------------------------------|--|--|--|--|--|--|
| Working           | Tasks in Working, Idle, Hold, Waiting on Employee show as working to         |  |  |  |  |  |  |
| WORKINg           | Clients                                                                      |  |  |  |  |  |  |
| Pending           | Tasks with a status of Not Started shows as Pending to Clients               |  |  |  |  |  |  |
| Waiting on Client | Tasks that needs further clarifications or communication from client are put |  |  |  |  |  |  |
| waiting on client | as Waiting on Client                                                         |  |  |  |  |  |  |
| Completed         | Task is accomplished                                                         |  |  |  |  |  |  |
| Closed            | Clients can close a task after reviewing the resolution.                     |  |  |  |  |  |  |

# Priority

While creating a task, a user can choose the priority of the task. Only Assigned To and Owner can change Status

- Severe
- High
- Normal
- Low

# **Reference Types**

While creating a task user can choose from the following references

- Server Crash
- Product Crash
- MEDITECH Job Issue
- Patient Critical

**Server Crash:** If the server where the products are running has a problem, user can choose this option. Such tasks are automatically marked with a Severe Priority.

**Product Crash:** If the product in use crashes and does not work, user can choose this option. Such tasks are automatically marked with a Severe Priority.

**MEDITECH Job Issue:** If MEDITECH job has problems, user can choose this option. Such tasks are automatically marked with a Normal Priority.

**Patient Critical:** If any patient information is missing or incorrect, user can choose this option. Such tasks are automatically marked with a High Priority.

While creating a task user can choose from the following Upgrade/Migration

- MEDITECH OS Upgrade
- MEDITECH Upgrade
- MS OS Upgrade
- SQL Migration
- Hardware Migration

MEDITECH OS Upgrade: MEDITECH Operating System Upgrade

**MEDITECH Upgrade**: MEDITECH Application Upgrade, this includes an upgrade to any application, or a ring release to a suite of applications.

**MS OS Upgrade**: Microsoft operating system upgrade, typically involves a machine of server status. This includes, but is not limited to, the application servers (e.g. Galaxy and Galactica), integration servers (e.g. ASTRO) and internet information servers.

**SQL Migration**: Involves an upgrade of the Microsoft SQL software. This could include both an in-place or cross-server upgrade. (E.g. SQL 2000 to SQL 2005)

**Hardware Migration**: Involves moving both neutral software (non TSG software e.g. Microsoft software) and TSG centric software from one machine to another. This involves re-installation and reconfiguration of the software. Typically there is some downtime associated with this exercise.

# Entry Type

While creating a task, a user can choose the Entry Type of the task. Only Assigned To and Owner can change Entry Type of the task. Following are the Entry Types available for selection

- 1. Bug
- 2. Configuration
- 3. Custom
- 4. Enhancement
- 5. General Task
- 6. Project
- 7. QC
- 8. Recurring/Maintenance
- 9. Support

# Entry Type- Bug:

A programming change in the core code is required to resolve the issue

- Bug ticket types can be logged immediately, or a Support type ticket can evolve into a Bug.
- The product manager in conjunction with the product technical lead must determine whether the bug has a high or low impact.
- A High impact bug implies that an immediate patch must be made available for resolution, and there is no work-around for the issue.
- Low impact bug implies that a patch can be coded during the next release promotion. (That there is a work-around for the issue)
- A high impact bug, by definition, should be regarded as a global bug; however it will be the prerogative of the product manager and product technical lead to decide on which sites should receive the patch.
- When an issue is deemed a bug it will be necessary to identify the product version in which the bug occurred.
- A Bug can be both Internal or External in Nature

# Entry Type- Configuration:

A Configuration type ticket will be logged when a "site specific configuration setting" is determined. Standard configuration settings do not need to be logged as tickets.

- Configuration type tickets are not to be confused with *Customization* tickets which are tickets in which site specific code changes are required.
- Configuration tickets must be logged against the client site at which the particular configuration setting was made. The body of the ticket can be used as a further explanation as to why a particular configuration setting was made.
- During upgrades Configuration type tickets will be reviewed in order to preserve a site's particular configuration.
- Configuration type tickets will typically be exposed via a data-grid on a PMP.
- Note! Configuration type tickets must be logged as Internal and will not be exposed to the Customer.

# Entry Type – Custom:

A programming change in the core code is required to resolve the issue. The change will never, or at least not immediately, become part of the standard code. A custom may be billable or not, and is based on the board's discretion.

- Custom ticket types can be logged immediately as such, or an issue can evolve into a Custom.
- When an issue is deemed a custom it will be necessary to identify the product version.
- Note! Customs, per site will have to be retrofitted when deploying a new version of the standard code, if the new code does not cover the custom.
- An Custom ticket can be both Internal or External in Nature

# Entry Type – Enhancement:

Additional functionality via a programming change to the standard core code is required to resolve the issue.

- Enhancements are typically approved or declined during the product's cyclical "Release Request"
- When an issue is deemed an enhancement it will be necessary to identify the *product version* on which the enhancement was requested.
- When an enhancement is approved it will be necessary to identify the *future version* for which it has been approved.
- If the enhancement originated externally the client will be informed that the issue has evolved into an enhancement. The client's issue will be closed and an enhancement ticket will be logged against TSG. The originating client/s will be captured in the description field in the enhancement ticket.
- During the Release Request all "Open" enhancements will either remain "Open", be "Approved", "Declined".
- After the Release Request all Approved tickets must be fully specified via ESDs.

# Entry Type – General Type:

Used primarily for administration type tasks.

- General Tasks can only be Internal in nature.
- This type will also be used as the catch-all entry type in the event of having to log a task, but not truly understanding the type that it should be.

# Entry Type – Recurring/Maintenance:

This is an open ended ticket that is used for issues that arise on a regular basis, or require regular involvement.

These tickets can only be Internal in nature.

# Entry Type – QC:

QC type ticket originates during the Quality Control phase of product development. The new version could be an entirely new product, or one undergoing an upgrade.

- A product manager will be the only resource who will be able to create tickets of this type.
- When a QC type ticket is created it will be necessary to identify the QA round on which the QC ticket originated. This is for trending purposes.
- A QC ticket type can only be Internal in Nature

# Entry Type – Project:

A ticket that is originates from a project plan.

- A ticket of type Project will be created for every unique step identified on the project plan.
- The PMO is responsible for creating project tickets.

# Entry Type – Support:

Assistance other than a core code change was required to resolve the issue. A support resolution involves a discreet solution to an issue that has occurred.

- The majority of tickets will originate as type Support.
- Examples of this type of support could include:
  - An explanation of a particular application feature can be sought
  - A product question arising
  - o Security privileges edit
  - o MDAC installation
  - o Parameter edit
  - A request for product documentation
  - A product feature set related demonstration request (client already has the product)
  - o Product reinstall
- A Support ticket can be both Internal or External in Nature
- A support ticket can be changed from Internal to External in nature.

# Overview

TSG's Vision CRM is an on-line Customer Relationship Management product, which will dramatically improve our current support workflow. Vision CRM will provide numerous advantages over the current workflow, with most significant gain being the centralization, and easy analysis of your support issues.

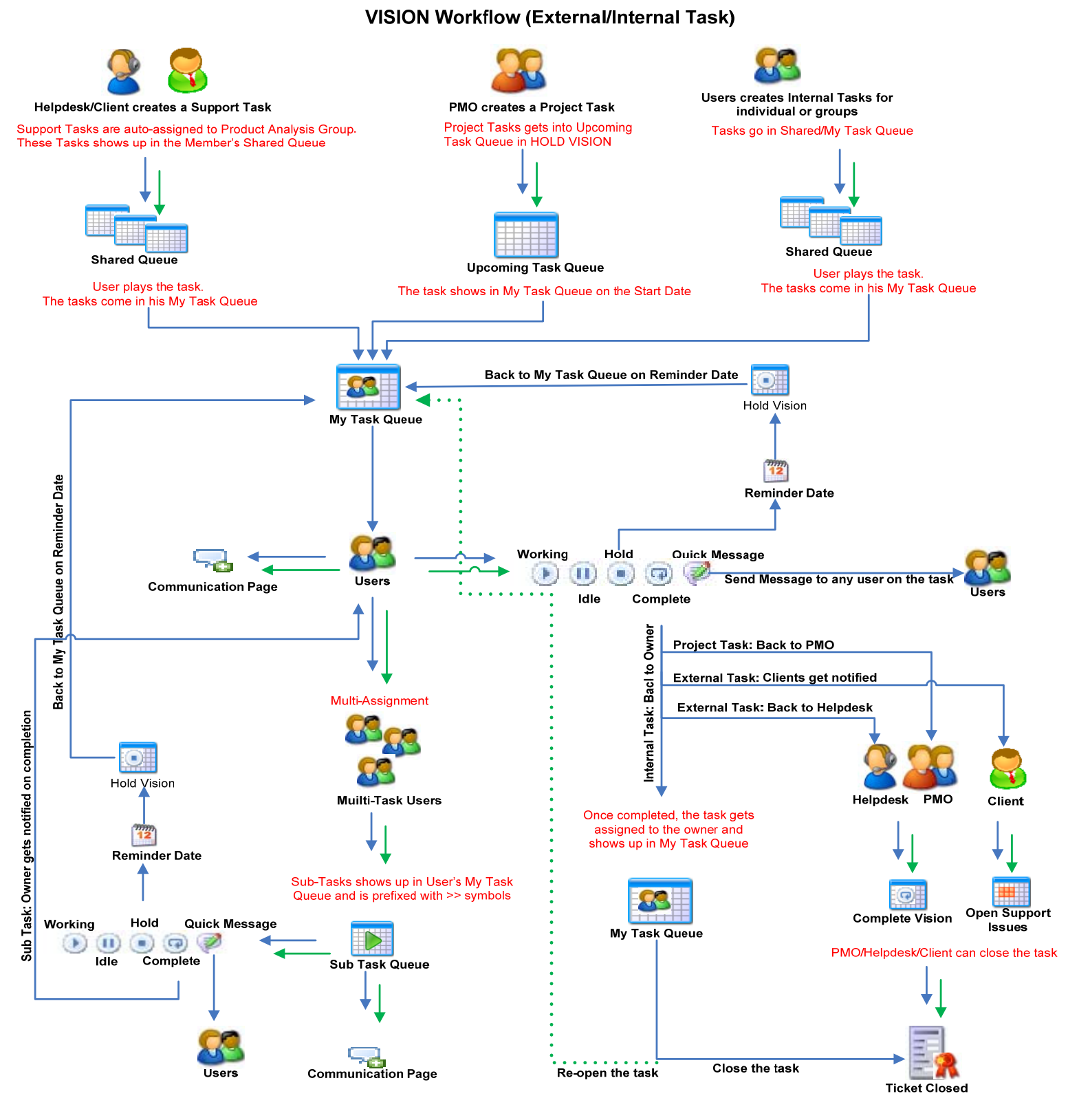

# Visibility: Customer Support

Modules: Create Task, TSG VISION Tasks, Inbox, Personal VISION

| Inbox [0/100] F                                | Filter Applied                       |                               |                                   |           |                                   |                 |           |                           |                           | Click Create Task           | ( ?) E       |
|------------------------------------------------|--------------------------------------|-------------------------------|-----------------------------------|-----------|-----------------------------------|-----------------|-----------|---------------------------|---------------------------|-----------------------------|--------------|
| 🔍 Mark as Read   M                             | 1ark as Unread                       | Delete ID                     | • From                            |           | Product                           | - =             | *         |                           | 🔿 Unread 💿                | ) All Messages Auto Refresh | n is disable |
|                                                | ID                                   |                               | Subje                             | ect       |                                   | Action          | Priority  | From                      |                           | Received Date               | ^            |
| 🔲 冕 TSG-22598                                  | 2                                    | Contact Us Page Chan          | es                                |           |                                   | 1               | Normal    | Muhammad Azeem-SSS        | То                        | 06/04/2009 12:53            |              |
| TSG-24156                                      |                                      | TSG Scheduler is taking       | a lot of memory                   |           |                                   | 1               | Normal    | Syed Abbas-SSS            | Cc                        | 06/04/2009 10:10            |              |
| 🔲 😼 TSG-24304                                  | 20<br>20                             | VISION minute changes         |                                   |           |                                   | 1               | Normal    | Muhammad Javed-SSS        | То                        | 06/04/2009 09:10            |              |
| TSG-20621                                      |                                      | PMO Goals 2009 ^^^C           | reate a Project Priority Attribu  | te^^^2034 |                                   | <b>P</b>        | Normal    | Jojo Thomas-SHS           | То                        | 06/03/2009 18:35            |              |
| 🔲 😼 TSG-24258                                  | 1                                    | Unable to upload to CR        | м                                 |           |                                   | 1               | Normal    | Cinthia Polite-TSG        | Cc                        | 06/03/2009 14:45            |              |
| 🔲 😼 итнст-24:                                  | 118                                  | Galactica viewer crashe       | s                                 |           |                                   | 1               | Normal    | Mansoor Lakhani-TSG       | Cc                        | 06/02/2009 14:02            |              |
| 🔲 😼 TSG-22598                                  |                                      | Contact Us Page Chang         | es                                |           |                                   | 1               | Normal    | Muhammad Azeem-SSS        | Cc                        | 06/02/2009 12:28            |              |
| TSG-24120                                      |                                      | Request to add search         | filters in [Productivity VISION]  | report    |                                   | 1               | Normal    | Salahuddin Khan-SSS       | То                        | 06/02/2009 09:07            | 1            |
| My Inbox [0/100                                | ] Filter Applied                     |                               |                                   |           |                                   |                 |           |                           |                           | Click Create Task           | 1 B          |
| 🔍 Mark as Read   M.                            | ark as Unread   D                    | Delete ID                     | <ul> <li>From</li> </ul>          | -         | Product                           | - =>            | ×         |                           | O Unread 💿                | All Messages Auto Refresh i | is disabled  |
|                                                | ID                                   |                               | Subje                             | ct        |                                   | Action          | Priority  | From                      |                           | Received Date               |              |
| TSG-22598                                      |                                      | Contact Us Page Chang         | es                                |           |                                   | Ø               | Normal    | Muhammad Azeem-SSS        | То                        | 06/04/2009 12:53            |              |
| TSG-24156                                      |                                      | TSG Scheduler is taking       | a lot of memory                   |           |                                   | Ø               | Normal    | Syed Abbas-SSS            | Cc                        | 06/04/2009 10:10            |              |
| TSG-24304                                      |                                      | VISION minute changes         |                                   |           |                                   | 1               | Normal    | Muhammad Javed-SSS        | To                        | 06/04/2009 09:10            |              |
| TSG-20621                                      |                                      | PMO Goals 2009 ^^^C           | eate a Project Priority Attribut  | e^^^2034  |                                   | Ø               | Normal    | Jojo Thomas-SHS           | То                        | 06/03/2009 18:35            | _            |
| TSG-24258                                      |                                      | Unable to upload to CRM       |                                   |           |                                   |                 |           | Cinthia Polite-TSG        | Cc                        | 06/03/2009 14:45            |              |
| UTHCT-241                                      | 18                                   | Galactica viewer crashe       |                                   |           |                                   | P               | Normal    | Mansoor Lakhani-TSG       | Cc                        | 06/02/2009 14:02            |              |
| TSG-22598                                      |                                      | Contact Us Page Chang         | es                                |           |                                   | 1               | Normal    | Muhammad Azeem-SSS        | Cc                        | 06/02/2009 12:28            |              |
| TSG-24120                                      |                                      | Request to add search f       | ilters in [Productivity VISION] ( | report    |                                   | 1               | Normal    | Salahuddin Khan-SSS       | То                        | 06/02/2009 09:07            | ~            |
| Task Details                                   |                                      |                               |                                   |           |                                   |                 |           |                           |                           |                             | 1 1 E        |
| TSG-21492 VISI                                 | ION_1.1.0^^                          | ^Draft End-User Do            | cumentation Creation?             | ^^2126    |                                   |                 |           |                           |                           |                             | 2            |
| Client: The S                                  | Shams Group                          | Assign To:                    | Laila Hajyani-TSG                 | Priority: | Normal                            | Sta             | tus:      | Working<br>Breight (D)    | CV:                       |                             |              |
| Product: VISIO                                 | DN                                   | Owner:                        | aa-Project Management             | Due Date: | 05/29/2009 17:00                  | Nat             | ure:      | Internal (PMO)            | PV:                       |                             |              |
| Description: Nat                               | me Project : Vis                     | sion 1.1.0 - Developme        | nt Upgrade                        |           |                                   | ~               |           | Contact Name              | Pl                        | ione Ema                    | ă <b>l</b>   |
| PH                                             | P : http://tsgin                     | tranetp/HelpDeskP/D           | fault.aspx?tabid=3267             |           |                                   | No              | Client Co | ntacts were found under s | elected Task/Tic          | ket                         |              |
| PM                                             | IP : http://tsgin                    | tranetp/HelpDeskP/D           | efault.aspx?tabid=3268            |           |                                   | No              | Attachme  | nts were found under sele | Atta<br>acted Task/Ticket | comment Comments            |              |
| Task Communicati                               | on (Last 2)                          |                               |                                   |           |                                   |                 |           |                           |                           |                             |              |
| Asif Allauddin-555<br>Assign To : Laila Hajy   | yani-TSG Statu:                      | s:Not Started To: Laila       | Hajyani-TSG                       |           | 04/29/2009<br>Not Started : 2D 03 | 08:47<br>3h 09m |           |                           |                           |                             |              |
| Hello Laila, Please pro                        | ceed with the tas                    | k, the details of which are   | listed below. Task: Draft         | Ξ         | -                                 |                 |           |                           |                           |                             |              |
| Hello Laila,                                   |                                      |                               |                                   | 2         |                                   |                 |           |                           |                           |                             |              |
| Please proceed with t                          | he task, the deta                    | ils of which are listed below | v.                                |           |                                   |                 |           |                           |                           |                             |              |
| Task: Draft End-User<br>Duration / Work : 34 [ | Documentation C<br>Days / 8.5 Hours. | reation                       |                                   |           |                                   |                 |           |                           |                           |                             |              |
| Upon completion, plea                          | ase mark the ticke                   | t as "Completed".             |                                   |           |                                   |                 |           |                           |                           |                             |              |

# Modules: Create Task

This is the Task Creation form. Once Customer Support receives a call, they create a task using this form.

| Form Fields        | Description                                                                                   |  |  |  |  |  |
|--------------------|-----------------------------------------------------------------------------------------------|--|--|--|--|--|
| Client             | Select the Client                                                                             |  |  |  |  |  |
| Category           | Select the Product Category. If not selected, it gets auto-selected on product selection      |  |  |  |  |  |
| Product            | Select the Product that the client is complaining about. If the Product does not drop         |  |  |  |  |  |
| FIOUUCI            | down please contact aa-IntranetSupport                                                        |  |  |  |  |  |
| Pof Tupo           | If it is Server Crash, Meditech Down or Product Down. Priority for each gets auto             |  |  |  |  |  |
| кеттуре            | selected                                                                                      |  |  |  |  |  |
| Ref Description    | If Reference Type has been selected, provide a brief description of the Issue.                |  |  |  |  |  |
| Task Date          | : Refers to the Start Date of the Task. It is auto-fills with Today's Date                    |  |  |  |  |  |
| Due Date           | Add a Due Date if any else this is calculated based on the Priority Rules                     |  |  |  |  |  |
| Subject            | Add a Subject Line for the Issue                                                              |  |  |  |  |  |
| Description        | Add Client's Issue Description for the Issue                                                  |  |  |  |  |  |
|                    | Add multiple contacts for the Task. If the contact list does not dropdown the required        |  |  |  |  |  |
| Contact Details    | contact, Select ***** New Contact *****, type contact Name, Phone and Email and               |  |  |  |  |  |
|                    | click 🖿                                                                                       |  |  |  |  |  |
| Attachment Details | Add Multiple Attachments with a brief description by browsing attachments and click           |  |  |  |  |  |
|                    | +                                                                                             |  |  |  |  |  |
| Savo Tack          | Click <b>Save</b> to only save the task. Click <b>Save &amp; Communicate</b> to save task and |  |  |  |  |  |
|                    | redirect to the task communication page. Click <b>Clear</b> to clear the Task Form            |  |  |  |  |  |

# **Modules: TSG VISION Tasks**

As soon as client gets selected in the Create Task Form, this module shows all tasks for the selected client for reference. Once a Product Category gets selected, the tasks in this module get filtered by the selected client and the category and so on. Customer Support group can edit the Tickets in by clicking 🔯

# **Modules: Personal VISION**

Shows all tasks created by Customer Support. Customer Support group can edit the Tickets in this queue and any communication on these tasks goes to all members of Customer Support's VISION Inbox.

# **Modules: Inbox**

Any communication on a particular task that has the user as a recipient comes to the user's VISION Inbox. Any Quick Message send to a user also comes into the VISION Inbox.

All communication on tasks created by Customer Support or assigned to a member of Customer Support goes to the VISION Inbox.

# **Personal VISON**

Visibility: All Registered Users

Modules: Inbox, Shared Queue, My Task Queue, Task Details, Upcoming Task Queue, SiteServerInfo, SiteContactInfo, ProductInfo

Icons: Quick Message, Play, Idle, Hold, Complete/Close, Associate to a task, Add Recurrence, Task Communication

| ·k as Unread   Delete | ID • From                          |                                                                                                    | 2 12 1                                                                                                    |                                                                                                    | 10.040                                                                                                    |                                                                                                    |                                                                                                    |                                                                                                    |                                                                                                    |
|-----------------------|------------------------------------|----------------------------------------------------------------------------------------------------|----------------------------------------------------------------------------------------------------|----------------------------------------------------------------------------------------------------|----------------------------------------------------------------------------------------------------|----------------------------------------------------------------------------------------------------|----------------------------------------------------------------------------------------------------|----------------------------------------------------------------------------------------------------|----------------------------------------------------------------------------------------------------|
|                       |                                    |                                                                                                    | Product                                                                                                    |                                                                                                    | I I I I I I I I I I I I I I I I I I I                                                                                                    |                                                                                                    |                                                                                                    |                                                                                                    | O Unread ○ All Messages                                                                                                    |
| ID                    |                                    | Subject                                                                                                    |                                                                                                    |                                                                                                    | Action                                                                                                    | Priority                                                                                                    | From                                                                                                    |                                                                                                    | Received Date                                                                                                    |
| 23 F                  | Please check IsDoor Application    |                                                                                                    |                                                                                                    |                                                                                                    | 1                                                                                                    | Normal                                                                                                    | Saad Satti-TSG                                                                                                    | Cc                                                                                                    | 08/13/2009 10:22                                                                                                    |
| 55 9                  | Support DashBoard Migration Issues |                                                                                                    |                                                                                                    |                                                                                                    | 1                                                                                                    | Normal                                                                                                    | Sunil Mittal-SHS                                                                                                    | То                                                                                                    | 08/13/2009 10:02                                                                                                    |
| )23 F                 | Please check IsDoor Application    |                                                                                                    |                                                                                                    |                                                                                                    | 1                                                                                                    | Normal                                                                                                    | Laila Hajyani-TSG                                                                                                    | То                                                                                                    | 08/13/2009 09:47                                                                                                    |
| 51                    | ID<br>23<br>55<br>23               | ID       23     Please check IsDoor Application       55     Support DashBoard Migration Issues       23     Please check IsDoor Application | ID     Subject       23     Please check IsDoor Application       55     Support DashBoard Migration Issues       23     Please check IsDoor Application | ID     Subject       23     Please check IsDoor Application       55     Support DashBoard Migration Issues       23     Please check IsDoor Application | ID     Subject       23     Please check IsDoor Application       55     Support DashBoard Migration Issues       23     Please check IsDoor Application | ID     Subject     Action       23     Please check IsDoor Application     ?       55     Support DashBoard Migration Issues     ?       23     Please check IsDoor Application     ? | ID     Subject     Action     Priority       23     Please check IsDoor Application     Image: Check IsDoor Application     Image: Check IsDoor Applicati | ID     Subject     Action     Priority     From       23     Please check IsDoor Application     Image: Sad Satti-TSG     Sad Satti-TSG       55     Support DashBoard Migration Issues     Image: Image: Satti-TSG     Sunil Mittal-SHS       23     Please check IsDoor Application     Image: Image: Image: Satti-TSG     Sunil Mittal-SHS       23     Please check IsDoor Application     Image: Image: Im | IDSubjectActionPriorityFrom23Please check IsDoor ApplicationImage: Support DashBoard Migration IssuesImage: Support DashBoard Migration IssuesImage: Support DashBoard Migration I |

|           | • Produc | t 🔹                      | Status    | ▼ Task   | Туре   | •            | AssignTo              | • | ⇒ 💥              |         |    |
|-----------|----------|--------------------------|-----------|----------|--------|--------------|-----------------------|---|------------------|---------|----|
| ID        |          | Sub                      | ject      | Priority | Action | s Status     | Product               |   | Create Date      | QTime   | Α  |
| TSG-29814 | Synchro  | nization of exisiting ta | sks       | Normal   | 0      | Not Started  |                       |   | 08/12/2009 07:57 | 1D 03h  | 22 |
| TSG-17777 | * Supp   | ort DashBoard Migratio   | n Issues  | Normal   | ۵      | Not Started  | SQL Support Dashboard |   | 08/11/2009 10:25 | 2D 01h  | 22 |
| TSG-18748 | Develop  | forms "Schedule a Der    | mo" and   | Normal   |        | Waiting on 🚨 | TSG Website           |   | 03/26/2009 05:33 | 2D 23h  | 22 |
| TSG-25187 | Letters  | requesting sites to upg  | rade      | Normal   |        | Waiting on 🚨 | SQL Upgrade           |   | 06/16/2009 15:06 | 2D 23h  | 2  |
| TSG-29027 | Issue wi | th productivity report   |           | Normal   |        | Not Started  | VISION                |   | 08/03/2009 16:36 | 9D 18h  | 2  |
| TSG-8904  | Rich Tex | t Editor for Communica   | ation     | Normal   |        | Idle         | VISION                |   | 09/26/2008 09:50 | 10D 03h | 22 |
| TSG-12895 | Add Upd  | atedby and UpdatedDa     | ate in al | Normal   |        | Idle         | Intranet              |   | 12/15/2008 09:23 | 13D 03h | 22 |
| TSG-4028  | Reportin | ig Structure View unde   | r Util    | Normal   |        | Idle         | VISION                |   | 06/23/2008 10:41 | 14D 03h | 2  |
|           |          |                          |           | · · · ·  | man    |              | 1                     | - |                  | + · ·   | A4 |

### My Tasks Queue [29]

| (D          | Product     Status                  |          | <ul> <li>Task Type</li> </ul> |             | - 🔿 💥               |                  |                  |         |   |
|-------------|-------------------------------------|----------|-------------------------------|-------------|---------------------|------------------|------------------|---------|---|
| T ID        | Subject                             | Priority | Actions                       | Status      | Product             | Create Date      | Due Date         | QTime   | ^ |
| D TSG-26758 | VISION_1.2.0^^^Draft End-User Docum | Normal   | ) 🕕 🔍 🖗                       | Working     | VISION              | 07/07/2009 00:00 | 08/13/2009 23:59 | 02h     |   |
| 5 TSG-29923 | Please check IsDoor Application     | Normal   | ) 🛛 🖲 🖗                       | Completed   | Server Management   | 08/13/2009 09:46 | 08/20/2009 23:59 | 01h 19m |   |
| 0 TSG-14248 | Team Meetings                       | Normal   | 🔊 🗊 🖲 🔰                       | Idle        | Admin               | 01/13/2009 10:27 | 01/20/2009 23:59 | 21h 24m |   |
| D TSG-15208 | * All Category Routing              | Normal   | ) 🕕 💿 🧭                       | Idle        | VISION              | 06/25/2009 09:02 | 05/27/2009 23:59 | 22h 27m |   |
| D TSG-29792 | TSG Calendar Events_3.3.0^^^Update  | Normal   | ) 🕕 🖲 🥥                       | Not Started | TSG Calendar Events | 08/12/2009 08:00 | 08/12/2009 17:00 | 1D 06h  |   |
| 0 TSG-12964 | DNN Module Meetings and DNN Module  | Normal   | 🕑 🕕 🖲 🤿 🏈                     | Idle        | DNN Modules         | 12/16/2008 09:49 | 12/23/2008 23:59 | 2D 49m  | 1 |
| D TSG-23537 | TSG Image Viewer_3.4.0^^^Ensure tha | Normal   | ) 🕕 💿 🦻                       | Not Started | TSG Image Viewer    | 07/09/2009 00:00 | 08/11/2009 23:59 | 2D 08h  | ~ |

| Task Detail                                                                                                    |                                                                          |                                                                               |                                                                                              |                                                          |                                         |                           |                                        |                                           |                             |                                   |                                       |              |                     | 19 E                          |
|----------------------------------------------------------------------------------------------------|--------------------------------------------------------------------------|-------------------------------------------------------------------------------|----------------------------------------------------------------------------------------------|----------------------------------------------------------|-----------------------------------------|---------------------------|----------------------------------------|-------------------------------------------|-----------------------------|-----------------------------------|---------------------------------------|--------------|---------------------|-------------------------------|
| TSG-29930<br>Client:<br>Category:<br>Product:                                                                                                    | Keyfob<br>The Shar<br>Helpdesk<br>Helpdesk                               | System Issu                                                                   | IE<br>Assign To:<br>Created By<br>Owner:                                                     | Saad Satti-TS<br>Sohail Hyder<br>Sohail Hyder            | G<br>ali Sattani-SSS<br>ali Sattani-SSS | Priorit<br>Start<br>Due D | t <b>y: H</b> i<br>Date: 08<br>ate: 08 | igh<br>8/13/2009 10:10<br>8/16/2009 23:59 | )                           | Status:<br>Entry Type:<br>Nature: | Closed<br>Support (S)<br>Internal (CR | M OTG)       | CV:<br>FV:<br>PV:   | 🍰 😪 🚑                         |
| Description:                                                                                                    | All em                                                                   | ployees are ap                                                                | pearing offline o                                                                            | n intranet. Coul                                         | d you please cl                         | heck Key                  | fob system                             | m.                                        | ~                           | Cont                              | tact Name                             |              | Phone               | Email                         |
|                                                                                                    |                                                                          |                                                                               |                                                                                              |                                                          |                                         |                           |                                        |                                           |                             | Sohail Hyd                        | lerali Sattani-S                      | SS           | Sohai               | l_Sattani@shamsgroup.com      |
|                                                                                                    |                                                                          |                                                                               |                                                                                              |                                                          |                                         |                           |                                        |                                           | 1                           | V Added                           | By                                    | Added Date   | Attachn             | nent Comments                 |
|                                                                                                    |                                                                          |                                                                               |                                                                                              |                                                          |                                         |                           |                                        |                                           | 1.4                         | No Attachme                       | nts were for                          | ind under se | elected Task/Ticket |                               |
| Saad Satti-TS<br>Assign To:Sa<br>TSG, Lala Haj<br>Sohai / Laila, Pl<br>Sohai / Laila,<br>Please check nu<br>I restarted the<br>Thank You.<br>SAAD | G<br>ad Satti-T:<br>vani-TSG,<br>ease check<br>ow and let<br>live monito | 56 Status : Wa<br>aa-OTG Cc: Sc<br>now and let me<br>me know if the is<br>or. | iting on Employee (<br>shail Hyderali Sattar<br>know if the issue is<br>sue is resolved or n | Sohail Hyderali Sa<br>i-SSS<br>resolved or not. I<br>ot. | ttani-SSS) <b>To:</b> :                 | Saad Satt                 | i- <b>N</b>                            | 08/13<br>Waiting on Em                    | /2009 10:25<br>ployee : 02n | 9<br>n                            |                                       |              |                     |                               |
| SiteServerI                                                                                                    | nfo                                                                      |                                                                               |                                                                                              |                                                          |                                         | ? = )                     | SiteCon                                | tactInfo                                  |                             |                                   |                                       | 1 (d)        | ProductInfo         |                               |
| Server                                                                                                    | Туре                                                                     | User Name                                                                     | Pswd                                                                                         | CM UserName                                              | CM Pswd                                 | ~                         | Name                                   | Capacity                                  | Phone                       |                                   | Email                                 | ^            | PHP PMP Project#    | ProjectName                   |
| TMTDictation                                                                                                    | s VNC                                                                    | administrator                                                                 | tsg1989                                                                                      |                                                          | tmt2004                                 |                           | Adnan                                  |                                           | 045- Ad                     | dnan Masood@                      | shamsorou                             | o.com        | PHP PMP 200650      | Port to Port                  |
| TMTDictation                                                                                                    | s2 VNC                                                                   | administrator                                                                 | tsg1989                                                                                      |                                                          | tmt2004                                 |                           | Masood                                 |                                           | 4578951                     |                                   |                                       |              |                     | Communication 1.0.0           |
| TMTETran                                                                                                    | VNC                                                                      | administrator                                                                 | tsg1989                                                                                      |                                                          | tmt2004                                 |                           | Aftab<br>Shams-                        |                                           | 225 Af                      | tab Shams@s                       | hamsoroup.                            | com          | PHP PMP 200655      | DNN Modules: Support<br>Tasks |
| TMTETranTe                                                                                                    | st VNC                                                                   | administrator                                                                 | tsg1989                                                                                      |                                                          | tmt2004                                 |                           | TSG                                    |                                           |                             |                                   |                                       |              | PHP PMP 200656      | Admin Tasks                   |
| GalacticaRX                                                                                                    | DP VNC                                                                   | galacticarxop                                                                 | galacticarxop                                                                                |                                                          | galacticarxop                           |                           | Ajay                                   |                                           | 1.55                        | and an and a second               |                                       |              | PHP PMP 200657      | Emulation Support Tasks       |
| TMTHL/<br>TMTHL7Test                                                                                                    | VNC                                                                      | tmtservices<br>tmtservices                                                    | otg2005<br>otg2005                                                                           |                                                          | tmt2004<br>tmt2004                      | ~                         | Dongre-                                |                                           | Ai                          | ay Dongre@s                       | hamsgroup.                            | com ⊻        | PHP PMP 200657      | ETranscriptor Support         |

# **Modules: Inbox**

Any communication on a particular task that has the user as a recipient comes to the user's VISION Inbox. Any Quick Message send to a user also comes into the VISION Inbox. Click the column header to sort ascending or descending. Currently there are four features available in the VISION Inbox, Delete, Sort, Mark Read, and Mark Unread. Hover over the subject to see the task summary. Click the Subject to see communication along with task details in Task Details Modules.

# **Modules: Shared Queue**

My Task Queue has all tasks that are assigned to an individual who is logged in. Hover over the subject to see the task summary. Click the Subject to see task details which only includes last two communications in Task Details Modules.

# Modules: My Task Queue

My Task Queue has all tasks that are assigned to an individual who is logged in. Hover over the subject to see the task summary. Click the Subject to see task details which only includes last two communications in Task Details Modules. Following is the list of Actions that you can perform on a task

| lcon     | Action Name           | Description                                                                                                    |
|----------|-----------------------|----------------------------------------------------------------------------------------------------|
| ۲        | Work/Play             | Once a user gets ready to work on the task, he/she clicks this icon to start<br>working on the task. This changes the task status from Not Started to<br>Working. Any task in Working has a green back color    |
| ۲        | Idle                  | Current workflow limits user from working on more then one master task<br>and two sub-tasks. In case of switching task, the prior task should be put<br>in Idle.                                                |
| ۲        | Hold                  | Putting a task on Hold requires a Reminder Date and comments. On this date the task gets back into My Queue. Any task that is put on Hold moves from My Task Queue to Hold VISION (Tab next to Personal VISION) |
|          | Complete              | Click on this icon to complete a task. Completing a support type task requires a Actual Problem, Resolution and Resolution for Client                                                                           |
| ø        | Quick Message         | Select a Recipient and send a message. The message will always get added<br>to the Communication History. By Default the Assigned To and Creator of<br>the task gets a copy of the message                      |
|          | Edit Task             | Click this icon to edit task details. Customer Support can only edit support<br>Tasks. Only Product Category and Product we edited by the users.                                                                |
| <b>_</b> | Communication/History | Click the icon to go                                                                                                    |
| <u>ی</u> | Group                 | Hover over the icon to see the Group Name                                                                                                    |

# **Modules: Task Details**

When the Subject is clicked in the VISION Inbox, Shares Queue and My Task Queue, task details that only includes last two communications or the Message appears in Task Details Modules.

| Task Details                                    |                                           |                    |                                   |                         |                                          |                       | 19 E                        |  |
|-------------------------------------------------|-------------------------------------------|--------------------|-----------------------------------|-------------------------|------------------------------------------|-----------------------|-----------------------------|--|
| ALB-5179 Intranet Group Te                      | sting the Task without Produ              | et.                |                                   |                         |                                          |                       | 10                          |  |
| FutureVersion:<br>Assign To: aa-IntranetSupport | Product:<br>Create By: Muhammad Javed-SSS | Client:<br>Status: | Albemarle Hospital<br>Not Started | Task Date:<br>Ref Type: | 05/16/2008 06:                           | 10 Due Dal<br>Ref Des | te: 06/05/2008 23:59<br>:c: |  |
| Description: Description                        |                                           |                    | 2012/02/02/02/04                  |                         | Contact Name                             | e Phone               | Email                       |  |
| Task Communication (Last 2)                     |                                           |                    |                                   |                         | Candy Cooper                             | (252) 384-4761        | ccooper@albemarlehosp.org   |  |
| Cinthia Polite-TSG                              |                                           |                    | 05                                | /16/2008 06:11          | ¥ Added By                               | Added Date            | Attachment Comments         |  |
| Status : Not Started Priority : Norm            | al Recipients : aa-Helpdesk               |                    |                                   |                         | No Attachments were found under selected |                       |                             |  |
| Task has been created. Client "Albema           | rle Hospital". Product Category "". Prod  | uct "". Task i     | Date "05/1 🗄                      |                         | Task/Ticket                              |                       |                             |  |

# Modules: SiteServerInfo

Once a task is selected by clicking on the Subject, this module displays selected Client's all Server Connections detail posted on System Implementation Intranet. If you do not see the required information, please contact aa-SystemImplementation.

# Modules: SiteContactInfo

Once a task is selected by clicking on the Subject, this module displays all selected Client's Contacts posted on Product Management Intranet.

If you do not see the required information, please contact aa-IntranetSupport.

# Visibility: Customer Support Department Modules: Create Task

| Task Details   Client: Select Client   Category: Select Category   Select Category Product:   Server Crash Product Crash   Meditech Job Issue   Patient Critical   Ref Description:   Task Date: 06/16/2009 12:54   Due Date:   06/16/2009 12:54   Due Date:   06/23/2009 23:59   Contact:   ****** New Contact ******   Name:   Phone :   Name:   Phone   Email                                                                                                    | Create Ta      | ask                               |               |                     |                |                |
|----------------------------------------------------------------------------------------------------|----------------|-----------------------------------|---------------|---------------------|----------------|----------------|
| Client: Select Client   Category: Select Category   Select Category Product:   Server Crash Product Orash   Meditech Job Issue   Patient Ortical   Ref Description:   Priority: Low   O Low Mormal   High Severe   Priority:   06/16/2009 12:54   Due Date:   06/23/2009 23:59   Subject:   Contact Details   Contact:   ***** New Contact *****   Name:   Mane   Phone :   Phone   Email                                                                                                    | Task Details   |                                   |               |                     |                |                |
| Category: Select Category Product: Select Product Image: Select Crash   Ref Type: Server Crash Product Crash Medhech Job Issue   Patient Critical   Ref Description:    Priority:   Object:   06/16/2009 12:54    Due Date: 06/23/2009 23:59    Patient Critical  Priority:   06/16/2009 12:54    Due Date:    Description:   Contact Details    Contact:   ****** New Contact ******   Name:    Phone :   Mame    Phone                                                                                                    | Client:        | Select Client                     | *             |                     |                |                |
| Ref Type: Server Crash   Patient Critical     Ref Description:     Priority: <b>Low</b> Pormal     High   Severe     Due Date:   06/16/2009 12:54     Due Date:   06/23/2009 23:59     Subject:     Contact Details     Contact:   ****** New Contact ******   Name:   Email:     Name     Phone :     Phone     Email                                                                                                    | Category:      | Select Category                   | *             | Product:            | Select Product | ~              |
| Ref Description:   Priority: <ul> <li>Low</li> <li>Normal</li> <li>High</li> <li>Severe</li> </ul> Task Date: 06/16/2009 12:54   Bue Date: 06/23/2009 23:59     Subject:   Description:     Contact Details   Contact: ****** New Contact ******   Name:   Phone :   Name     Phone :     Phone     Email                                                                                                    | Ref Type:      | Server Crash Product Crash Medite | ch Job Issue  |                     |                |                |
| Priority:       Low       Normal       High       Severe         Task Date:       06/16/2009 12:54       Due Date:       06/23/2009 23:59       Image: Contact:         Subject:                                                                                                    | Ref Descriptio | on:                               |               |                     |                |                |
| Task Date:       06/16/2009 12:54       Image: Due Date:       06/23/2009 23:59       Image: Description:         Subject:                                                                                                    | Priority:      | O Low O Normal O H                | ligh (        | Severe              |                |                |
| Subject:<br>Description:<br>Contact Details<br>Contact: ***** New Contact *****  Name:<br>Phone : Email:<br>Name Phone Email                                                                                                    | Task Date:     | 06/16/2009 12:54                  | D             | ue Date: 06/2       | 3/2009 23:59   |                |
| Description:                                                                                                    | Subject:       |                                   |               |                     |                |                |
| Contact Details Contact: ***** New Contact *****  Name: Phone : Name Phone : Phone : P | Description:   |                                   |               |                     |                | ~              |
| Contact Details         Name:         Image: Contact *****         Image: Contact *****                                                                                                    |                |                                   |               |                     |                | ~              |
| Contact:     New Contact       Phone :     Email:       Name     Phone                                                                                                    | Contact Detai  | ils                               |               |                     |                |                |
| Phone : Email: Email: Email: Email: Email: Email: Email: Email: Email: Email: Email: Email                                                                                                    | Contact:       | ***** New Contact *****           | Na            | ame:                |                |                |
| Name Phone Email                                                                                                    | Phone :        |                                   | Er            | nail:               |                | ι <del>τ</del> |
|                                                                                                    | Name           |                                   | Phone         |                     | Email          | 1              |
|                                                                                                    | -              |                                   |               | and I               |                | ~              |
|                                                                                                    |                |                                   | owse          | proad               |                |                |
| Browse Upload                                                                                                    | í.             |                                   |               |                     |                |                |
| Browse Upload                                                                                                    |                |                                   |               |                     |                | -              |
| Browse Upload                                                                                                    |                |                                   |               |                     |                | ~              |
| Browse Upload                                                                                                    |                | Sessio                            | on is expired | l, please re-login. |                |                |
| Browse Upload                                                                                                    |                |                                   |               |                     | lass           |                |
| Browse Upload                                                                                                    |                | save                              | save & Con    |                     | lear           |                |

# Module: Create Task

Customer Support Department Users can create External (Support) Tasks using this module.

# Visibility: Role Based Modules: Internal Task Entry

| Internal Task   | c Entry                                       |                      |                        |   |
|-----------------|-----------------------------------------------|----------------------|------------------------|---|
| Task Details    |                                               |                      |                        |   |
| Client:         | Select Client 🗸                               | Assign To:           | aa-Accounting          | * |
| Category:       | Select Category                               | Product:             | Select Product         | * |
| Ref Type:       | Server Crash Product Crash Meditech Job Issue | Current:             | Select Current Version | ~ |
| Ref Description | n:                                            | Future:              | Select Future Version  | * |
| Entry Type:     | Select Entry Type                             | Patch Ver:           |                        |   |
| Priority:       | O Low 💿 Normal 🔘 High                         | O Severe             | ]                      |   |
| Task Date:      | 06/16/2009 12:49                              | Due Date:            | 06/23/2009 23:59       |   |
| Subject:        |                                               |                      |                        |   |
| Contact Details | 5                                             |                      |                        | M |
| Contact:        | New Contact                                   | Name:                | -                      |   |
| Phone :         |                                               | Email:               |                        |   |
| Name            | Phone                                         |                      | Email                  |   |
| Attachment De   | etails                                        |                      |                        |   |
|                 | Browse                                        | Upload               |                        |   |
|                 | Session is expire                             | ed, please re-login. |                        |   |
|                 | Save Save & Co                                | ommunicate           | Clear                  |   |

# **Module: Internal Task Entry**

Users can create Internal Tasks using this module.

# Field: Product Category-Upgrades and Migrations

While creating a task user can choose from the following Upgrade/Migration

- MEDITECH OS Upgrade
- MEDITECH Upgrade
- MS OS Upgrade
- SQL Migration
- Hardware Migration

MEDITECH OS Upgrade: MEDITECH Operating System Upgrade

*MEDITECH Upgrade:* MEDITECH Application Upgrade, this includes an upgrade to any application, or a ring release to a suite of applications.

*MS OS Upgrade:* Microsoft operating system upgrade, typically involves a machine of server status. This includes, but is not limited to, the application servers (e.g. Galaxy and Galactica), integration servers (e.g. ASTRO) and internet information servers.

*SQL Migration:* Involves an upgrade of the Microsoft SQL software. This could include both an in-place or cross-server upgrade. (E.g. SQL 2000 to SQL 2005)

*Hardware Migration:* Involves moving both neutral software (non TSG software e.g. Microsoft software) and TSG centric software from one machine to another. This involves re-installation and reconfiguration of the software. Typically there is some downtime associated with this exercise.

# Field: Reference Type

While creating a task user can choose from the following references

- Server Crash
- Product Crash
- MEDITECH Job Issue
- Patient Critical

*Server Crash:* If the server where the products are running has a problem, user can choose this option. Such tasks are automatically marked with a Severe Priority.

*Product Crash:* If the product in use crashes and does not work, user can choose this option. Such tasks are automatically marked with a Severe Priority.

*MEDITECH Job Issue:* If MEDITECH job has problems, user can choose this option. Such tasks are automatically marked with a Normal Priority.

*Patient Critical:* If any patient information is missing or incorrect, user can choose this option. Such tasks are automatically marked with a High Priority.

# **Field:** Priority

While creating a task, a user can choose the Priority of the task. Only Assigned To and Owner can change Priority of a task

- Severe
- High
- Normal
- Low

# Field: Entry Type

While creating a task, a user can choose the Entry Type of the task. Only Assigned To and Owner can change Entry Type of the task. Following are the Entry Types available for selection

- 10. Bug
- 11. Configuration
- 12. Custom
- 13. Enhancement
- 14. General Task
- 15. Project
- 16. QC
- 17. Recurring/Maintenance
- 18. Support

Visibility: Human Resource Department Modules: HR Create Task

| Task Detail | · · · · · · · · · · · · · · · · · · · |               |                    |    |
|-------------|---------------------------------------|---------------|--------------------|----|
| Client:     | Select Client                         | Assign To:    | aa-Human Resources | *  |
| Category:   | Select Category                       | Product:      | Select Product     | ~  |
| Priority:   | O Low  O Normal                       | O High O Seve | re                 |    |
| ask Date:   | 06/16/2009 12:54                      | Due Date:     | 06/23/2009 23:59   |    |
| ubject:     |                                       |               |                    |    |
|             |                                       |               |                    | ~  |
| Description |                                       |               |                    |    |
|             |                                       |               |                    | ~  |
| ontact Del  | ails                                  |               |                    |    |
| ontact:     | ***** New Contact *****               | Name:         |                    |    |
| phone :     |                                       | Email:        |                    | Ε÷ |
| Name        |                                       | Phone         | Email              |    |
| ttachmen    | Details                               | Browse Upload |                    | ~  |
|             |                                       |               |                    |    |
|             |                                       |               |                    |    |

# Module: HR Create Task

HR Users can create HR Internal Tasks using this module.

# **OTG VISION**

Visibility: OTG Department Modules: OTG Create Task

| 9   |
|-----|
| 9   |
| 9   |
| 9   |
|     |
|     |
|     |
|     |
|     |
|     |
|     |
|     |
| ail |
| ail |

# Module: OTG Create Task

OTG Users can create OTG Internal Tasks using this module.

Visibility: System Implementation Department Modules: SI Create Task

| ask Details |                         |             |            |                          |      |
|-------------|-------------------------|-------------|------------|--------------------------|------|
| lient:      | Select Client           | ~           | Assign To: | aa-System Implementation | *    |
| ategory:    | Select Category         | ~           | Product:   | Select Product           | ~    |
| riority:    | O Low  O Normal         | ) High      | O Severe   |                          |      |
| ask Date:   | 08/12/2009 17:11        |             | Due Date:  | 08/19/2009 23:59         |      |
| ubject:     |                         | A. 12112-14 |            |                          |      |
|             |                         |             |            |                          | 1    |
| escription: |                         |             |            |                          |      |
|             |                         |             |            |                          | ~    |
| ontact Det  | ails                    |             |            |                          |      |
| ontact:     | ***** New Contact ***** | *           | Name:      |                          |      |
| hone :      | ſ                       |             | Email      |                          | (71) |
|             |                         |             | Entern     |                          | 1.1  |

# Module: SI Create Task

System Implementation Department Users can create Admin Internal Tasks using this module.

# Visibility: Administration Department Modules: Admin Create Task

| ask Details                                                                      |               |               |                                  |                                          |       |
|----------------------------------------------------------------------------------|---------------|---------------|----------------------------------|------------------------------------------|-------|
| lient: Select Client                                                             |               | *             | Assign To:                       | aa-Administration                        | ~     |
| ategory: Select Categ                                                            | ory           | ~             | Product:                         | Select Product                           | ~     |
| Priority: O Low                                                                  | Normal        | O High        | O Severe                         | a la la la la la la la la la la la la la |       |
| ask Date: 06/16/2009 :                                                           | 2:54          |               | Due Date:                        | 06/23/2009 23:59                         |       |
| ubject:                                                                          |               |               |                                  |                                          |       |
|                                                                                  |               |               |                                  |                                          | 3     |
|                                                                                  |               |               |                                  |                                          |       |
| escription:                                                                      |               |               |                                  |                                          |       |
| -                                                                                |               |               |                                  |                                          |       |
|                                                                                  |               |               |                                  |                                          | 8     |
| ontact Details                                                                   |               |               |                                  |                                          | 3     |
| ontact Details                                                                   |               |               | Manag                            |                                          | 3     |
| ontact Details<br>ontact: ***** New (                                            | ontact *****  | ×             | Name:                            |                                          | 5     |
| ontact Details<br>ontact: ***** New (<br>hone :                                  | ontact *****  | ~             | Name:<br>Email:                  |                                          |       |
| ontact Details<br>ontact: ***** New (<br>none :                                  | ontact *****  | Pho           | Name:<br>Email:                  | Email                                    | S<br> |
| ontact Details<br>ontact: ***** New (<br>hone :<br>Name                          | iontact ***** | Pho           | Name:<br>Email:<br>one           | Email                                    |       |
| ontact Details<br>ontact: ***** New (<br>'hone :<br>Name                         | iontact ***** | Pho           | Name:<br>Email:<br>one           | Email                                    |       |
| Contact Details<br>Contact: ***** New (<br>Phone :<br>Name<br>Attachment Details | iontact ***** | Pho           | Name:<br>Email:<br>one           | Email                                    |       |
| Contact Details Contact: ***** New ( Phone : Name Name Attachment Details        | iontact ***** | Pho           | Name:<br>Email:<br>one           | Email                                    |       |
| Contact Details Contact: ***** New ( Phone : Name Name Attachment Details        | iontact ***** | Pho<br>Browse | Name:<br>Email:<br>one<br>Upload | Email                                    |       |
| ontact Details<br>ontact: ***** New (<br>hone :<br>Name<br>.ttachment Details    | iontact ***** | Pho<br>Browse | Name:<br>Email:<br>one           | Email                                    |       |
| ontact Details<br>ontact: ***** New (<br>hone :                                  | iontact ***** | Pho<br>Browse | Name:<br>Email:<br>one           | Email                                    |       |
| Contact Details Contact: ***** New ( Phone : Name Name Ntachment Details         | ontact *****  | Pho<br>Browse | Name:<br>Email:<br>one           | Email                                    |       |
| Contact Details Contact: ***** New ( Phone : Name Name Ntachment Details         | ontact *****  | Pho<br>Browse | Name:<br>Email:<br>one           | Email                                    |       |
| Contact Details Contact: ***** New ( Phone : Name Name Ntachment Details         | ontact *****  | Pho           | Name:<br>Email:<br>one           | Email                                    |       |

# Module: Admin Create Task

Administration Department Users can create Admin Internal Tasks using this module.

Visibility: Accounting Department Modules: Accounting Create Task

| Task Details        |                       |        |            |                  |    |
|---------------------|-----------------------|--------|------------|------------------|----|
| Client: Select C    | ient                  | ~      | Assign To: | aa-Accounting    | ~  |
| Category: Select C  | ategor <mark>y</mark> | *      | Product:   | Select Product   | ~  |
| Priority: O Lo      | w 💿 Normal            | O High | O Severe   |                  |    |
| Task Date: 06/16/20 | 09 12:54              |        | Due Date:  | 06/23/2009 23:59 |    |
| Subject:            |                       |        |            |                  | ]  |
|                     |                       |        |            |                  | 1  |
| Description:        |                       |        |            |                  |    |
|                     |                       |        |            |                  | 1  |
| Contact Details     |                       |        |            |                  |    |
| Contact: ***** N    | ew Contact *****      | ~      | Name:      |                  |    |
| Phone :             |                       |        | Email:     |                  | (H |
| Name                |                       | Pho    | ne         | Email            |    |
|                     |                       |        | 017        | 1.500000         |    |
| Attachment Details  |                       |        |            |                  |    |
|                     |                       |        |            |                  |    |
|                     |                       |        |            |                  |    |
|                     |                       | Browse | Upload     |                  |    |
|                     |                       | Browse | Upload     |                  |    |
|                     |                       | Browse | Upload     |                  |    |
|                     |                       | Browse | Upload     |                  |    |
|                     |                       | Browse | Upload     | -login.          |    |
|                     |                       | Browse | Upload     | -login.          |    |

# Module: Accounting Create Task

Accounting Department Users can create Accounting Internal Tasks using this module.

# Visibility: Support Department

Modules: Application Support Create Task

| Client                    |                                      |                        |               |                |   |
|---------------------------|--------------------------------------|------------------------|---------------|----------------|---|
| CIICIIC                   | Select Client                        | ~                      |               |                |   |
| Category:                 | Select Category                      | ~                      | Product:      | Select Product | ~ |
| Ref Type:                 | Server Crash Product Crash           | n 🗌 Meditech Job Issue |               |                |   |
| Ref Descriptio            | n:                                   |                        |               |                |   |
| Priority:                 | O Low       Normal                   | O High                 | O Severe      |                |   |
| Task Date:                | 6/16/2009 12:54                      |                        | Due Date: 06/ | 23/2009 23:59  |   |
| Subject:                  |                                      | - Constant             |               |                |   |
| Г                         |                                      |                        |               |                | ~ |
| Description:              |                                      |                        |               |                |   |
|                           |                                      |                        |               |                | ~ |
| Contact Detai             | ls                                   |                        |               |                | * |
| Contact Detai             | ls<br>***** New Contact *****        | ~                      | Name:         |                | × |
| Contact Detai<br>Contact: | <b>ls</b><br>***** New Contact ***** | ×                      | Name:         |                |   |

# Module: Application Support Create Task

Support Department Users can create External (Support) Tasks using this module. This is a copy of Helpdesk Create Task form.

# **PMO VISION**

Visibility: PMO

Modules: PMO Create Task, PMO Auto Create Task, Project Tasks, PMO Sync Task Dates and Task Due Dates

| lask Details   | 5                       |                 |                       |     |
|----------------|-------------------------|-----------------|-----------------------|-----|
| Client:        | Select Client           | × Assign        | To: aa-Accounting     | ~   |
| Category:      | Select Category         | V Project       | t: Select Project     | ~   |
| Priority:      | O Low 💿 Normal C        | ) High 🔘 Se     | evere                 |     |
| Task Date:     | 06/16/2009 12:54        | Due Da          | ate: 06/23/2009 23:59 |     |
| Subject:       |                         |                 |                       |     |
|                |                         |                 |                       | ~   |
| Description:   |                         |                 |                       |     |
|                |                         |                 |                       | ×   |
| Contact Det    | ails                    |                 |                       |     |
| Contact:       | ***** New Contact ***** | Name:           |                       |     |
| Phone :        |                         | Email:          |                       | Œ   |
| Name           |                         | Phone           | Email                 |     |
| hone :<br>Name |                         | Email:<br>Phone | Email                 | Ē   |
| Attachment     | Details                 |                 |                       | 100 |
| 2              |                         | Browse Upload   |                       | -   |
| -              |                         |                 |                       |     |
|                |                         |                 |                       |     |
| 67             |                         |                 |                       |     |
|                |                         |                 |                       | ~   |

PMO can use the Create Task form to create any Project Type Task manually

# **Modules: PMO Auto Create Task**

| 2151 | Project : EHR Auto Assignment 1.0.0 Project Status : Implementing ( | lient : Fairmor | nt General Hosp | ital Category              | /Product : Galactica/EHF | Auto Assignment 1.0.0 |                                                       |          |   |
|------|---------------------------------------------------------------------|-----------------|-----------------|----------------------------|--------------------------|-----------------------|-------------------------------------------------------|----------|---|
|      | Task Description                                                    | R               | ID Task         | Vision<br>Status           | Start Date               | Finish Date           | Resources                                             | Duration | 1 |
|      | EHR Auto Assignment Implementation at FGH - URN 2151                |                 |                 |                            | 05/07/2009 08:00         | 06/25/2009 17:00      |                                                       | 50       |   |
| 2    | Planning Phase                                                      |                 |                 |                            | 05/08/2009 08:00         | 05/15/2009 17:00      |                                                       | 8        |   |
| 3    | Create Project Infrastructure                                       |                 | FGH-22200       | Closed                     | 05/08/2009 08:00         | 05/08/2009 17:00      | Laila Hajyani-TSG[13%]                                | 1        |   |
| H.   | Project Levelling                                                   |                 | FGH-22201       | Closed                     | 05/15/2009 08:00         | 05/15/2009 17:00      | Kashif Tanweer Siddiqui-SSS[3%]                       | 1        |   |
|      | Project Audit                                                       |                 | FGH-22202       | Closed                     | 05/15/2009 08:00         | 05/15/2009 17:00      | Asif Allauddin-SSS[3%]                                | 1        |   |
|      | Project Endorsement                                                 |                 | FGH-22203       | Closed                     | 05/15/2009 08:00         | 05/15/2009 17:00      | Kashif Tanweer Siddiqui-SSS[3%]                       | 1        |   |
| \$   | Deploy & Configure E.H.R Auto Assignment                            |                 |                 |                            | 05/11/2009 08:00         | 06/25/2009 17:00      |                                                       | 46       | 3 |
| ☆    | Configure CPOE Report in External Image                             |                 | FGH-22204       | Closed                     | 05/11/2009 08:00         | 05/14/2009 17:00      | Pooja Raghunath-TSG[2%],Bindu A.<br>Cherian-TSG[9%]   | 4        |   |
|      | Fill out Parameter Sheet                                            |                 | FGH-22553       | Closed                     | 05/14/2009 08:00         | 05/14/2009 17:00      | Nabeel Shahid-SSS[13%]                                | 1        |   |
| 0 🟠  | Review / Compile Application Manifest - Auto Assign                 |                 | FGH-22554       | Closed                     | 05/14/2009 08:00         | 05/14/2009 17:00      | Pooja Raghunath-TSG[3%]                               | 1        |   |
| 1 😭  | Deploy Auto Assign as per Manifest                                  |                 | FGH-22555       | Closed                     | 05/15/2009 08:00         | 05/15/2009 17:00      | Azeem Rehman-SSS[50%]                                 | 1        |   |
| 2 😭  | Configure / Implement Auto Assign                                   |                 | FGH-22556       | Closed                     | 05/18/2009 08:00         | 05/22/2009 17:00      | Pooja Raghunath-TSG[13%],Bindu A.<br>Cherian-TSG[38%] | 5        |   |
| 3 😭  | Configure Auto Assign for One report                                |                 | FGH-22855       | Closed                     | 05/22/2009 08:00         | 05/26/2009 17:00      | Pooja Raghunath-TSG[0%],Bindu A.<br>Cherian-TSG[1%]   | 5        |   |
| 4 😭  | Configure e-Sign for One Report                                     |                 | FGH-22856       | Idle                       | 05/27/2009 08:00         | 06/17/2009 17:00      | Rahim Khowaja-SSS[3%]                                 | 22       |   |
| 5 🖈  | TechArt for Auto Assign and e-Sign                                  | ۲               | FGH-22857       | Waiting on<br>Prerequisite | 06/18/2009 08:00         | 06/19/2009 17:00      | Fahad Khan-SSS[31%],Nabeel Shahid-<br>SSS[6%]         | 2        | 3 |
|      | Perform APT - FHP Auto Assignment                                   |                 | ECH-22858       | Waiting on                 | 06/22/2009 08:00         | 06/25/2009 17:00      | Siraj Hakkani-SSS[5%],Latisha Stanley-                | 4        |   |

PMO can use auto task creation feature to generate tasks automatically from a project plan using this module. PMO must enter the URN of the Project and click  $\Rightarrow$  to get the steps in the Project Plan. PMO must select the tasks that he needs to create task for and click **Create Tasks** 

### **Modules: PMO Tasks**

| Project Task | oject Tasks [4] |                             |                                |                  |        |                            |                     |                  |         |                   |
|--------------|-----------------|-----------------------------|--------------------------------|------------------|--------|----------------------------|---------------------|------------------|---------|-------------------|
| Task ID :    | 1               | Ticket ID :                 | IDUrnProject: 2151             | Project Status : |        | • •                        | Task Coordinator :  | ~                |         |                   |
| E URN        | ID              |                             | Subject                        | Priority         | Action | Status                     | Product             | Due Date         | QTime   | Ticket ID Assig   |
| 2151 FGH-    | -22782          | EHR Auto As<br>Meetings- El | signment_1.0.0^^^Project       | Normal           | ۱ 🏈 🕚  | Not Started                | EHR Auto Assignment | 06/18/2009 23:59 | 32D 40m | Murtaza Moiz-TS   |
| 😺 2151 FGH-  | -22856          | EHR Auto As<br>e-Sign for O | signment_1.0.0^^^Configur      | e Normal         | ۱      | Idle                       | EHR Auto Assignment | 06/17/2009 23:59 | 12D 08h | Rahim Khowaja-S   |
| 🔯 2151 FGH-  | -22857          | EHR Auto As<br>for Auto Ass | signment_1.0.0^^^TechArt<br>ig | Normal           | ۷      | Waiting on<br>Prerequisite | EHR Auto Assignment | 06/18/2009 23:59 | 29D 07h | Nabeel Shahid-SS  |
| 🔯 2151 FGH-  | -22858          | EHR Auto As<br>ART - EHR A  | signment_1.0.0^^^Perform<br>ut | Normal           | ۱      | Waiting on<br>Prerequisite | EHR Auto Assignment | 06/24/2009 23:59 | 29D 07h | Latisha Stanley-T |

- PMO can search for Project task with the following dimensions
- Task ID
- IdUrnProject
- Project Status
- Task Coordinator
- Due Date:

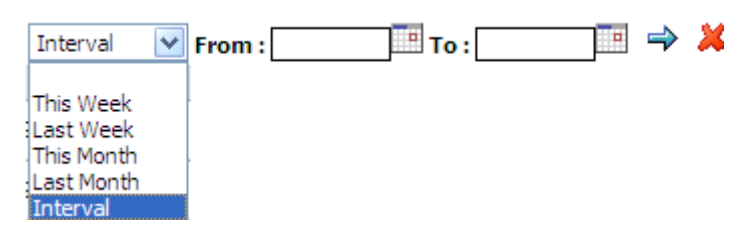

# Modules: PMO Sync Task Dates and Task Due Dates

| PMO  | Sync Task Dat     | es And Task Due Dates                                                                                        |                      |                            |                   |                  |             |                |
|------|-------------------|----------------------------------------------------------------------------------------------------|----------------------|----------------------------|-------------------|------------------|-------------|----------------|
| IDUr | Project: 2151     | _ ⇒                                                                                                    |                      |                            |                   |                  |             |                |
| URN  | 2151 Project : El | HR Auto Assignment 1.0.0 Project Status : Implementing Client : Fairmont General                             | Hospital Category/Pr | roduct : Galactica/EHR Au  | to Assignment 1.0 | .0               |             |                |
|      | ID Task           | Subject                                                                                                    | Assign To            | Vision Status              | Start Date        | VISION Task Date | Finish Date | VISION Due Dat |
|      | FGH-22856         | EHR Auto Assignment_1.0.0^^^Configure e-Sign for One Report<br>^^^2151                                       | Rahim Khowaja-SSS    | Idle                       | 05/27/2009        | 05/27/2009       | 06/17/2009  | 06/17/2009     |
|      | FGH-22857         | EHR Auto Assignment_1.0.0^^^TechArt for Auto Assign and e-Sign<br>^^^2151                                    | Nabeel Shahid-SSS    | Waiting on<br>Prerequisite | 06/18/2009        | 06/17/2009       | 06/19/2009  | 06/18/2009     |
|      | 😺 FGH-22858       | EHR Auto Assignment_1.0.0^^^Perform ART - EHR Auto<br>Assignment^^^2151                                      | Latisha Stanley-TSG  | Waiting on<br>Prerequisite | 06/22/2009        | 06/19/2009       | 06/25/2009  | 06/24/2009     |
|      | 🔂 FGH-22782       | EHR Auto Assignment_1.0.0^^^Project Meetings- EHR Auto Assignment<br>Implementation at FGH - URN 2151^^^2151 | Murtaza Moiz-TSG     | Not Started                | 05/07/2009        | 05/07/2009       | 06/18/2009  | 06/18/2009     |

PMO can use this screen to Sync the VISION Task and Due Dates with Project Plan Start and End Dates. PMO must enter the URN of the Project and click  $\Rightarrow$  to view the Tasks. PMO can click on **Sync Dates** to sync dates.

Visibility: All Registered Users

**Modules:** Task Actual Problem and Resolution Details, Task Details, Assign Subtask, Recipient Details, Reciepient Menu, Attachment Details, Communication, Task Communication

Icons: Associate to the task, Recurrence, Edit Task

| TSG-116                         | 885 Test for Intranet Su                                                  | pport                               |                                                              |                                       |                                                |                                   |                                                      |                         |               | 🔒 🎡              |
|---------------------------------|---------------------------------------------------------------------------|-------------------------------------|--------------------------------------------------------------|---------------------------------------|------------------------------------------------|-----------------------------------|------------------------------------------------------|-------------------------|---------------|------------------|
| Descripti                       | on: Test for Intranet Support                                             |                                     |                                                              |                                       |                                                |                                   |                                                      |                         |               |                  |
| Client:<br>Category<br>Product: | The Shams Group                                                           | Assign To:<br>Created By:<br>Owner: | aa-VISIONSupport<br>Cinthia Polite-TSG<br>Cinthia Polite-TSG | Priority:<br>Start Date:<br>Due Date: | Normal<br>03/13/2009 16:15<br>03/20/2009 23:59 | Status:<br>Entry Type:<br>Nature: | Not Started<br>Support (S)<br>Internal (IntranetSupp | CV:<br>FV:<br>oort) PV: |               |                  |
|                                 | Contact Name                                                              | Phone                               | E                                                            | mail                                  | ID                                             | User                              | Status                                               | Created                 | Wrk Hrs       | Total Wrk        |
|                                 | Laila Hajyani                                                             | 214-233-2222                        | laila_hajyani@                                               | shamsgroup.com                        | ALB-384                                        | aa-Accounting                     | Not Started                                          | 07/06/2009 08:53        | 0 secs        | 0 secs           |
|                                 | Cinthia Polite-TSG                                                        | 299                                 | laila_hajyani@                                               | shamsgroup.com                        |                                                |                                   |                                                      |                         |               |                  |
| Task Actu                       | ual Problem and Resolution De                                             | tails                               |                                                              |                                       |                                                |                                   |                                                      |                         |               | +                |
| Assign To                       | aa-VISION                                                                 | ISupport                            | Status: Not Started                                          | t 💌                                   |                                                |                                   |                                                      |                         |               |                  |
| Recipient                       | t: 💉 aa-Accoun                                                            | ting                                |                                                              | V To C                                | C BCC                                          |                                   |                                                      | 6                       | Attachments   | 👫 Assign Subtask |
| To aa-VIS                       | IONSupport [Assignee]                                                     |                                     |                                                              |                                       |                                                |                                   |                                                      |                         |               |                  |
| Cc                              |                                                                           |                                     |                                                              |                                       |                                                |                                   |                                                      |                         |               |                  |
|                                 |                                                                           |                                     |                                                              |                                       |                                                |                                   |                                                      |                         |               | <u>~</u>         |
|                                 |                                                                           |                                     |                                                              |                                       |                                                |                                   |                                                      |                         |               |                  |
|                                 |                                                                           |                                     |                                                              |                                       |                                                |                                   |                                                      |                         |               |                  |
|                                 |                                                                           |                                     |                                                              |                                       |                                                |                                   |                                                      |                         |               |                  |
|                                 |                                                                           |                                     |                                                              |                                       |                                                |                                   |                                                      |                         |               |                  |
|                                 |                                                                           |                                     |                                                              |                                       |                                                |                                   |                                                      |                         |               |                  |
|                                 |                                                                           |                                     |                                                              |                                       |                                                |                                   |                                                      |                         |               |                  |
|                                 |                                                                           |                                     |                                                              |                                       |                                                |                                   |                                                      |                         |               | ~                |
| 📃 Displa                        | y Communication to Client 📃 Curr                                          | rent Status                         |                                                              |                                       |                                                |                                   |                                                      |                         | Update        | /Send Clear      |
| Cinthia P                       | olite-TSG                                                                 |                                     |                                                              |                                       |                                                |                                   |                                                      | Reply                   | Reply All     | 8/13/2000 11:35  |
| (Display                        | to Client) To: aa-VISIONSupport,                                          | , Terry Cooper [terr                | ycooper@abc.com], Laila Ha                                   | ajyani-TSG [laila hajy                | ani@shamsgroup.com] C                          | c: Cinthia Polite-TSG [lai        | la hajyani@shamsgroup.                               | com]                    |               | 5/15/2009 11.55  |
| gffhfh                          |                                                                           |                                     |                                                              |                                       |                                                |                                   |                                                      |                         |               |                  |
| Cinthia P                       | olite-TSG                                                                 |                                     |                                                              |                                       |                                                |                                   |                                                      | Reply                   | Reply All     | 8/12/2009 09:54  |
| To: aa-VI                       | SIONSupport Cc: Sirai Lalani-SHS                                          |                                     |                                                              |                                       |                                                |                                   |                                                      |                         |               | 5/12/2005 05.54  |
| Test                            |                                                                           |                                     |                                                              |                                       |                                                |                                   |                                                      |                         |               |                  |
| Cinthia P                       | olite-TSC                                                                 |                                     |                                                              |                                       |                                                |                                   |                                                      | Reply                   | Reply All     | R/12/2000 00-F4  |
| (Display )                      | to Client) To: aa-VISIONSupport.                                          | . Laila Haivani-TSG l               | l aila. Haivani@shamsoroun.                                  | com]. Laila Haivani-T                 | SG Ilaila, haiyani@shamsr                      | roup.com] Cc: Cinthia             | Polite-TSG [laila_haivani@                           | shamsgroup.com]         |               | 5/12/2009 09:54  |
| Test                            |                                                                           | , 2010 1 103 , 2011 1 2 2 1         | cana _ naj yan nean tan tagi olapi.                          |                                       |                                                |                                   | ronce noo pana <u>s</u> hoyyanno                     | onanogi oapreenij       |               |                  |
| Cinthia D                       | olito TEC                                                                 |                                     |                                                              |                                       |                                                |                                   |                                                      | Renk                    | Reply All L o | 0/10/2000 00:52  |
| To: aa-VI                       | SIONSupport.                                                              |                                     |                                                              |                                       |                                                |                                   |                                                      |                         |               | 6/12/2009 09:55  |
| Test                            | are neeppord                                                              |                                     |                                                              |                                       |                                                |                                   |                                                      |                         |               |                  |
| Cinthia D                       | olito TEC                                                                 |                                     |                                                              |                                       |                                                |                                   |                                                      | Renk                    | Reply All L o | 0/10/2000 00:52  |
| To: aa-VI                       | SIONSupport                                                               |                                     |                                                              |                                       |                                                |                                   |                                                      |                         |               | 0/12/2009 09:52  |
| test                            | STOROODDOLC                                                               |                                     |                                                              |                                       |                                                |                                   |                                                      |                         |               |                  |
| ciathia p                       | -la- rec                                                                  |                                     |                                                              |                                       |                                                |                                   |                                                      | Peob                    | Repty All     |                  |
|                                 | Olite-15G                                                                 |                                     |                                                              |                                       |                                                |                                   |                                                      | Reply                   |               | 8/12/2009 09:49  |
| Test                            | 310N3upport                                                               |                                     |                                                              |                                       |                                                |                                   |                                                      |                         |               |                  |
| Cinthian                        | -                                                                         |                                     |                                                              |                                       |                                                |                                   |                                                      | Dente                   | Reply All     |                  |
| Cinthia Pe                      | once-ISG                                                                  | t Started Deigethe                  | Normal To: an VISTONS                                        | Support                               |                                                |                                   |                                                      | Reply                   | Kepty All 0   | 3/13/2009 16:16  |
| Assign To                       | and greated Client "The Shares Core                                       | ustanted Priority                   | . Normal 10: , aa-visions                                    | 102/12/2000 16:15                     | Due Data "02/20/2000 22                        | 50" Driesity 🖂                    |                                                      |                         |               |                  |
| Task has b                      | een created, Client "The Shams Gro<br>heen created, Client "The Shams Gro | oup - Product Catego                | ny , Product <sup></sup> , Task Date                         | 03/13/2009 16:15".                    | Due Date 03/20/2009 23                         | 3:59", Priority "Normal"          | Task Description "Test for                           | Intranet Support"       |               |                  |
| I Gak Has I                     | ocen ereateur eient i me anallis di                                       | oup i Product categ                 | ory i Froduct i rask Date                                    | . 00/10/2009 10:10                    | . Due Date 00/20/2009 2                        | stop a Priority Mortfield         | rusk beschption i rest für                           | and anet Support 1      |               |                  |
|                                 |                                                                           |                                     |                                                              |                                       |                                                |                                   |                                                      |                         |               |                  |
|                                 |                                                                           |                                     |                                                              |                                       |                                                |                                   |                                                      |                         |               |                  |
| 111                             |                                                                           |                                     |                                                              |                                       |                                                |                                   |                                                      |                         |               |                  |

### **Modules: Task Actual Problem and Resolution Details**

| Task Actual Problem and Resolution Details | Ξ      |
|--------------------------------------------|--------|
| Actual Problem                             |        |
|                                            | ~      |
|                                            | ~      |
| Resolution (Upon Task Completion)          |        |
|                                            | ~      |
|                                            | $\sim$ |
| Resolution to Client                       |        |
|                                            | >      |
|                                            | ~      |

### Actual Problem:

If the Client's Description of the Issue is the actual problem, please use the description as the Actual problem. The client can see the Actual Problem on VISION CRM.

### Resolution:

How was the Issue resolved? This is for company knowledge base.

# Resolution for Client:

This is the resolution that the Client would see on VISION CRM.

### Modules: Task Details

| Assign To: | ~              | Muhammad Javed-SSS  | 💙 Status        | Working      | *            |       |                        |
|------------|----------------|---------------------|-----------------|--------------|--------------|-------|------------------------|
| Assignee a | and task owner | can change assignme | nt and Status a | at all times | s. To edit c | other | <sup>r</sup> attribute |

Assignee and task owner can change assignment and Status at all times. To edit other attributes, user can click is to edit the task

### Modules: Sub Task Assignment

| 🖉 Create Subtas    | x Webpage Dialog                                  | X |
|--------------------|---------------------------------------------------|---|
| ALB-116943 Test    | for Task Desc                                     |   |
| Category/Product:  | Galactica/EHR                                     |   |
| Assign To:         | Select Assign To                                  |   |
| Priority:          | ○Low ONormal ○High OSevere                        |   |
| Subtask Date:      | 06/05/2009 09:47                                  |   |
| Subtask Due Date:  | 06/12/2009 23:59 (Task DueDate: 06/12/2009 23:59) |   |
| Subject:           | Test for Task Desc                                |   |
|                    |                                                   | ~ |
|                    |                                                   |   |
| Description:       |                                                   |   |
|                    |                                                   |   |
|                    |                                                   |   |
| Attachment Details |                                                   |   |
|                    | Browse Upload                                     | - |
|                    |                                                   |   |
|                    |                                                   |   |
|                    |                                                   |   |
|                    |                                                   |   |
|                    |                                                   |   |
|                    |                                                   |   |
|                    |                                                   |   |
|                    | Save Close                                        |   |

Assignee and Task Owner can request help from other groups by Subtask Assignment feature which lets them assign subtasks to multiple users/groups. Subtask will appear in the assignee's My Task Queue prefixed with

icon to the subject of the task. The subtask will have the following attributes.

- Subject
- Description
- Priority
- Start Date
- Due Date

Assignee can play the task, put it in idle/hold or can complete it. <mark>Master task cannot be completed unless all sub-</mark> tasks are completed. QC option will only be visible for Project Type Tasks. This option is added to identify QC type subtasks

## **Modules: Recipient Details**

| Recipient: v aa-Accounting v To Cc Bcc                                                                                       | 🖉 Attachments 🥈 | 🎦 Assign Subtask |
|----------------------------------------------------------------------------------------------------|-----------------|------------------|
| To[Muhammad Javed-SSS [Assignee]                                                                                             |                 |                  |
| Cc aa-Helpdesk [Owner] ,Nabeel Shahid-SSS [Product Tech. Lead] ,Sohaib Ali-TSG [Product Tech. Lead] ,aa-ConcernedParty [EHR] |                 |                  |

Select recipients and click Select recipients and click Market Busice Busice Busic

| Click on 🔟 to add the Recipient to To list |
|--------------------------------------------|
| Click on 🚾 to add the Recipient to CC list |
| Click on to add the Recipient to BCC list  |

# **Modules: Recipient Menu**

Click on Recipient Name to see the below menu

| Delete Recipient           |
|----------------------------|
| Delete all 'Cc' Recipients |
| Delete all Recipients      |
| Send As 'To'               |
| Send As 'Bcc'              |
| Show Groups/Users          |
| Close                      |

*Delete Recipient:* Select to delete a recipient

*Delete all 'Cc' Recipients:* Select to delete all Cc recipients

*Delete all Recipients:* Select to delete all To, Bcc and Cc recipients Send As 'To': Move the recipient as 'To'

Send As 'Cc': Move the recipient as 'Cc'

*Send As 'Bcc':* Move the recipient as 'Bcc'

Show Groups/Users:

Select to view User or Group Details

Distribution Groups: Select Distribution Groups to view Groups if the recipient menu was for an individual. Select Distribution Groups to view members of the group if the recipient menu was for a group

Contact Details: Select Contact Details to view individuals contact details

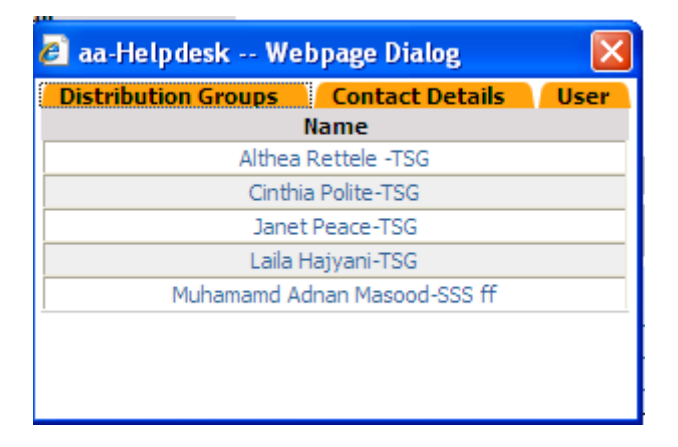

Close: Click to close menu

# **Modules: Attachment Details**

Click *Attachments* to Add Attachments

|                      | Diomaser                            | Upload                                                 |                                                        |
|----------------------|-------------------------------------|--------------------------------------------------------|--------------------------------------------------------|
| 🔇 CreateTask. JPG    |                                     |                                                        |                                                        |
| 🔇 TrainingIssue, JPG |                                     |                                                        |                                                        |
| 🔇 InboxFilter. JPG   |                                     |                                                        |                                                        |
| -<br>-               |                                     |                                                        |                                                        |
|                      |                                     |                                                        |                                                        |
|                      |                                     |                                                        |                                                        |
|                      |                                     |                                                        |                                                        |
|                      |                                     |                                                        |                                                        |
|                      | CreateTask.JPG<br>TrainingIssue.JPG | CreateTask.JPG<br>TrainingIssue.JPG<br>InboxFilter.JPG | CreateTask.JPG<br>TrainingIssue.JPG<br>InboxFilter.JPG |

Browse Attachments and add multiple attachments with description. Click 🖽 to add them to the list. Click 🖾 to remove them from the list.

### **Modules: Communication**

| Communication                                  | E                 |
|------------------------------------------------|-------------------|
|                                                | <u>_</u>          |
|                                                |                   |
| Display Communication to Client Current Status | Update/Send Clear |

Add Communication to History, for Client and as Current Status by selecting different options. Click Update/Send to save. Click Clear to clear the communication from the box.

# Modules: Task Communication History

| 🔍 Apply Filters 🗉 Expand All 🗖 Collapse All                                                                                                    | Task Communication History                                                                                                    |
|----------------------------------------------------------------------------------------------------|----------------------------------------------------------------------------------------------------|
| Muhammad Javed-SSS                                                                                                    | Reply Reply All   08/12/2009 08:36                                                                                                    |
| To: Muhammad Javed-SSS                                                                                                    |                                                                                                    |
| Task has been changed. Task Description changed from "- this is task 1- this is task 2 - this is task 3 - this is task 1- this is task 2 - this                                                                                                    | s is tas 🖂                                                                                                    |
| Task has been changed. Task Description changed from "- this is task 1- this is task 2- this is task 3- this is task 2- this<br>this is task 2- this is task 3- this is task 1- this is task 2- this is task 1- this is task 2- this is task 1- this is task 2- this<br>3 - this is task 1- this is task 3- this is task 3- this is task 1- this is task 2- this is task 1- this is task 2- this<br>3 - this is task 1- this is task 2- this is task 3- this is task 1- this is task 2- this is task 1- this is task 2- this<br>5 - this is task 1- this is task 2- this is task 3- this is task 1- this is task 1- this is task 2- this is task 2- this is task 2- this is task 1- this is task 2- this is task 1- this is task 2- this is task 1- this is task 2- this is task 2- this is task 1- this is task 2- this is task 1- this is task 2- this is task 2- this is task 1- this is task 1- this is task 1- this is task 2- this is task 1- this is task 2- this is task 1- this is task 1- this is task 1- this is task 2- this is task 1- this is task 2- this is task 2- this is task 1- this is task 1- this is task 1- this is task 2- this is task 1- this is task 1- this i | is Is task 3 - this is task 1 - this Is task 2 - this Is task 3 - this Is task 1 - this Is task 2 - this Is task 3 - this Is task 1 - this is task 1 - this Is task 1 - this Is task 1 - this Is task 1 - this Is task 1 - this Is task 1 - this Is task 2 - this Is task 1 - this Is task 2 - this Is task 2 - this Is task 1 - this Is task 2 - this Is task 1 - this Is task 2 - this Is task 1 - this Is task 2 - this Is task 1 - this Is task 1 - this Is task 1 - this Is task 1 - this Is task 2 - this Is task 1 - this Is task 2 - this Is task 1 - this Is task 2 - this Is task 1 - this Is task 2 - this Is task 3 - this Is task 1 - this Is task 2 - this Is task 1 - this Is task 2 - this Is task 1 - this Is task 2 - this Is task 3 - this Is task 1 - this Is task 2 - this Is task 3 - this Is task 1 - this Is task 2 - this Is task 3 - this Is task 1 - this Is task 2 - this Is task 3 - this Is task 1 - this Is task 2 - this Is task 3 - this Is task 1 - this Is task 2 - this Is task 3 - this Is task 1 - this Is task 2 - this Is task 3 - this Is task 1 - this Is task 1 - this Is task 1 - this Is task 2 - this Is task 3 - this Is task 1 - this Is task 2 - this Is task 3 - this Is task 1 - this Is task 2 - this Is task 3 - this Is task 1 - this Is task 1 - this Is |
| Muhammad Javed-SSS                                                                                                    | Reply All   08/12/2009 08:34                                                                                                    |
| To: Muhammad Javed-SSS                                                                                                    |                                                                                                    |
| Task has been changed. Task Description changed from "- this is task 1- this is task 2 - this is task 3 - this is task 1- this is task 2 - this                                                                                                    | s is tas 🖂                                                                                                    |
| Task has been changed. Task Description changed from "- this is task 1- this is task 2 - this is task 3 - this is task 1- this is task 2 - th<br>this is task 2 - this is task 3 - this is task 1- this is task 2 - this is task 3<br>"to "- this is task 1- this is task 2 - this is task 3 - this is task 1- this is task 2 - this is task 3 - this is task 2 - this is task 2 - this is task 2 - this is task 3 - this is task 2 - this is task 3 - this is task 2 - this is task 3 - this is task 2 - this is task 3 - this is task 1 - this is task 1 - this is task 1 - this is task 1 - this is task 1 - this is task 1 - this is task 1 - this is task 1 - this is task 1 - this is task 1 - this is task 2 - this is task 3 - this is task 1 - this is task 1        | is is task 3 - this is task 1- this is task 2 - this is task 3 - this is task 1- this is task 2 - this is task 3 - this is task 1-<br>3 - this is task 1- this is task 2 - this is task 3 - this is task 1- this is task 2 - this is task 3 - this is task 1- this is task<br>                                                                                                    |

This is the Task History. All communications and quick messages for the task get logged into the Task Communication. Click Reply Reply all to reply to a communication and the recipients gets auto-selected in the Recipient list.

| 🔍 Apply Filters 🗉 Expand All 🗖 Collapse All                                                                                                    |                                                                                                    | Task Communication History                                                                                                    |
|----------------------------------------------------------------------------------------------------|----------------------------------------------------------------------------------------------------|----------------------------------------------------------------------------------------------------|
| Task Communication Filters                                                                                                    |                                                                                                    |                                                                                                    |
| ID Communication By                                                                                                    | Communication                                                                                                    | Display to Client 🗌 Current Status 🗌 Audit Trail 🔲 Communication with                                                                                                    |
| Comments 🔿 🗙                                                                                                    |                                                                                                    |                                                                                                    |
| Muhammad Javed-555                                                                                                    |                                                                                                    | Reply All   08/12/2009 08:36                                                                                                    |
| To: Muhammad Javed-SSS                                                                                                    |                                                                                                    |                                                                                                    |
| Task has been changed. Task Description changed from "- this is task 1- th                                                                                                    | is is task 2 - this is task 3 - this is task 1- this is task 2 - this                                                                                                    | is tas 🖂                                                                                                    |
| Task has been changed. Task Description changed from "- this is task 1- th<br>this is task 2 - this is task 3 - this is task 1 - this is task 2 - this is task 3 "<br>3 - this is task 1- this is task 2 - this is task 3 - this is task 1- this is task 2 - | nis is task 2 - this is task 3 - this is task 1 - this is task 2 - th<br>". this is task 1 - this is task 2 - this is task 2 - this is task 3 -<br>this is task 3 - this is task 1 - this is task 2 - this is task 3 - | s is task 3 - this is task 1 - this is task 2 - this is task 3 - this is task 2 - this is task 3 - this is task 3 - this is task 1 - this is task 1 - this is task 1 - this is task 2 - this is task 1 - this is task 2 - this is task 2 - this is task 2 - this is task 2 - this is task 2 - this is task 2 - this is task 1 - this is task 2 - this is task 2 - this is task 1 - this is task 2 - this is task 2 - this is task 2 - this is task 3 - this is task 1 - this is task 2 - this is task 2 - this is task 2 - this is task 2 - this is task 2 - this is task 2 - this is task 2 - this is task 2 - this is task 2 - this is task 2 - this is task 3 - this is task 1 - this is task 2 - this is task 2 - this is task 3 - this is task 1 - this is task 2 - this is task 3 - this is task 1 - this is task 2 - this is task 3 - this is task 1 - this is task 2 - this is task 3 - this is task 1 - this is task 2 - this is task 3 - this is task 1 - this is task 2 - this is task 3 - this is task 1 - this is task 2 - this is task 3 - this is task 1 - this is task 2 - this is task 3 - this is task 1 - this is task 2 - this is task 3 - this is task 1 - this is task 2 - this is task 3 - this is task 1 - this is task 2 - this is task 3 - this is task 1 - this is task 1 - this is task 2 - this is task 3 - this is task 1 - this is task 1 - this is task 2 - this is task 3 - this is task 1 - this is task 1 - this is t |
| Muhammad Javed-SSS                                                                                                    |                                                                                                    | Reply All   08/12/2009 08:34                                                                                                    |
| To: Muhammad Javed-SSS                                                                                                    |                                                                                                    |                                                                                                    |
| Tack has been changed. Tack Description changed from ", this is tack 1, this                                                                                                    | is is task 2. this is task 2. this is task 1. this is task 2. this                                                                                                    |                                                                                                    |

Task has been changed. Task Description changed from "- this is task 1- this is task 2 - this is task 3 - this is task 1 - this is task 2 - this is task 2 - this is task 2 - this is task 3 - this is task 2 - this is task 2 - this is task 3 - this is task 2 - this is task 3 - this is task 3 - this is task 2 - this is task 2 - this is task 3 - this is task 3 - this is task 4 - this is task 3 - this is task 3 - this is task 4 - this is task 3 - this is task 4 - this is task 3 - this is task 3 - this is task 4 - this is task 3 - this is task 3 - this is task 4 - this is task 3 - this is task 4 - this is task 4 - th

# User can filter by the following fields

| Fields            | Туре     | Description                                                                                |
|-------------------|----------|--------------------------------------------------------------------------------------------|
| Communication By  | List     | Filter communication by individuals and click $\Rightarrow$                                |
| Communication     | Keyword  | Keyword Search within the communication and click $\Rightarrow$                            |
| Display to Client | Checkbox | Check the option and click $\Rightarrow$ to show all communication that client would see   |
| Show Audit Trail  | Checkbox | Shows all actions and communications performed on the task                                 |
| Current Status    | Checkbox | Check the option and click $\Rightarrow$ to see all communication marked as Current Status |
| Audit Trail       | Checkbox | Check if you want to audit the task and click 🔿                                            |
| Comments Only     | Checkbox | Check to view task history that has comments click 🔿                                       |

# Visibility: Customer Support

Modules: Hold Task, Upcoming Task Queue, Task Details

| Hold Tasks [2                                                                    | 2]                                                                                         |                                                                                                    |                                                                 |                                                  |                                    |                    |                                   |                                                                              |                       |          | *                 |
|----------------------------------------------------------------------------------|--------------------------------------------------------------------------------------------|----------------------------------------------------------------------------------------------------|-----------------------------------------------------------------|--------------------------------------------------|------------------------------------|--------------------|-----------------------------------|------------------------------------------------------------------------------|-----------------------|----------|-------------------|
| ID                                                                               | <ul> <li>Product</li> </ul>                                                                | Assign T                                                                                                    | 0                                                               | >                                                | ×                                  |                    |                                   |                                                                              |                       |          |                   |
| T ID                                                                             | Subject                                                                                    | Priority                                                                                                    | Actions                                                         | Produc                                           | t                                  | Create Date        | Reminder Dat                      | e Reminder                                                                   | QTime                 |          | Assigned To       |
| TSG-116082                                                                       | Test by Laila                                                                              | Normal 🕐                                                                                                    | 🕕 😨 🗭 Galactic                                                  | a POS                                            |                                    | 05/12/2008 12:05   | 08/31/2008 08:0                   | 0 Hold                                                                       | 351D 05h              | Muham    | mad Javed-SSS     |
| SALB-116904                                                                      | test                                                                                       | Normal 🕐                                                                                                    | 🕕 😨 🗭 Manage                                                    | ement Dashbo                                     | oard                               | 03/31/2009 08:55   | 05/29/2009 08:0                   | 0                                                                            | 77D 05h               | aa-VIS   | IONSupport        |
| Upcoming Tas                                                                     | sks [12]                                                                                   |                                                                                                    |                                                                 |                                                  |                                    |                    |                                   |                                                                              |                       |          |                   |
| íD                                                                               | + Product                                                                                  | <ul> <li>Assign Te</li> </ul>                                                                                      | þ                                                               | • 🔿                                              | ×                                  |                    |                                   |                                                                              |                       |          |                   |
| T ID                                                                             | Su                                                                                         | ıbject                                                                                                    | Prior                                                           | ity Action                                       | Status                             | Pro                | duct                              | CreateDate                                                                   | Due Date              | QTime    | Assigned To       |
| D TSG-14780                                                                      | TSG Excel Export_3.1.1^^^C                                                                 | reate Functional Spec                                                                                              | norn                                                            | nal 🧖                                            | Waiting on<br>Prerequisite         | TSG Excel Expor    | t                                 | 01/19/2009 08:00                                                             | 01/19/2009 17:00      | 144D 11h | Laila Hajyani-TSG |
| 0 TSG-21388                                                                      | DNN Modules^^^Project Mee                                                                  | etings - TSG Editor DN                                                                                             | IN Mo Norn                                                      | nal 🧖                                            | Waiting on<br>Prerequisite         |                    |                                   | 06/09/2009 00:00                                                             | 07/10/2009 23:59      | 48D 07h  | Laila Hajyani-TSG |
| D TSG-23537                                                                      | TSG Image Viewer_3.4.0^^^                                                                  | Ensure that the Code                                                                                               | is S Norn                                                       | nal 🧖                                            | Waiting on<br>Prerequisite         | TSG Image Viewe    | er                                | 06/08/2009 08:00                                                             | 06/08/2009 17:00      | 19D 12h  | Laila Hajyani-TSG |
| D TSG-23616                                                                      | VISION Administration_1.0.04                                                               | ^^^Beta Version Der                                                                                                | nonst Norn                                                      | nal 🧖                                            | Waiting on<br>Prerequisite         | VISION Administ    | ration                            | 06/15/2009 00:00                                                             | 06/15/2009 23:59      | 19D 09h  | Laila Hajyani-TSG |
| I GRHD-14715                                                                     | Physician Portal_2.0.0^^^Cr                                                                | eate Project Intrane                                                                                               | t I Norm                                                        | nal 🧖                                            | Waiting on<br>Prerequisite         | Physician Portal   |                                   | 06/26/2009 00:00                                                             | 06/26/2009 23:59      | 19D 09h  | Laila Hajyani-TSG |
| Fask Details<br>FSG-21388 D<br>Client: T<br>Category:<br>Product:<br>Daccription | NN Modules^^^Project M<br>he Shams Group Ass<br>Cre<br>Own<br>RMB : http://tegintranet/Hal | eetings - TSG Edito<br>ign To: Laila Hajyar<br>ated By: Asif Allaudo<br>ner: aa-Project<br>Dackg / (dafault acros) | r DNN Module^<br>ni-TSG<br>lin-SSS<br>Management<br>21abid=3265 | ^ ^ 2119<br>Priority:<br>Start Date<br>Due Date: | Normal<br>: 06/09/200<br>07/10/200 | 9 00:00<br>9 23:59 | Status:<br>Entry Type:<br>Nature: | Waiting on Prerequis<br>Project (O)<br>Internal (PMO)<br><b>Contact Name</b> | ite CV:<br>FV:<br>PV: | Phone    | Email             |
| Description:                                                                     | PMP: http://tsgintranetp/heij                                                              | DeskP/Delault.aspx                                                                                                 | rtabiu-3205                                                     |                                                  |                                    | 1                  | No Client Con                     | tacts were found                                                             | under selected Tas    | k/Ticket |                   |
|                                                                                  |                                                                                            |                                                                                                    |                                                                 |                                                  |                                    |                    | V Added                           | Bv Added                                                                     | Date                  | Attachm  | ent Comments      |
|                                                                                  |                                                                                            |                                                                                                    |                                                                 |                                                  |                                    | 5                  | No Attachmen                      | ts were found und                                                            | der selected Task/    | Ticket   |                   |
| Task Communic                                                                    | cation (Last 2)                                                                            |                                                                                                    |                                                                 |                                                  |                                    |                    |                                   |                                                                              |                       |          |                   |
| To: Laila Hatvani                                                                | -TSG                                                                                       |                                                                                                    |                                                                 |                                                  |                                    | 06/12/2009 08:1    | 14                                |                                                                              |                       |          |                   |
| ask has been cha                                                                 | anged. Task Date changed from "06/                                                         | 16/2009 00:00" to "06/0                                                                                            | 9/2009 00:00". Due                                              | Date cha                                         | . 🖂                                |                    |                                   |                                                                              |                       |          |                   |
| Fask has been cha<br>changed from "07                                            | anged. Task Date changed from "06,<br>/21/2009 23:59" to "07/10/2009 23:                   | /16/2009 00:00" to "06/0<br>59".                                                                                   | 19/2009 00:00", Due                                             | Date                                             |                                    |                    |                                   |                                                                              |                       |          |                   |
|                                                                                  |                                                                                            |                                                                                                    |                                                                 |                                                  |                                    |                    |                                   |                                                                              |                       |          |                   |

# Modules: Hold VISION

Putting a task on Hold requires a Reminder Date and comments. On this date the task gets back into My Queue. Any task that is put on hold, moves to the Hold Queue and comes back to My Personal Queue on the reminder date.

### Modules: Upcoming Task Queue

All Project tasks created are created 5 days prior to the start date. Upcoming task queue will have all Project tasks that have not started yet. Once PMO changes the status of the task from 'Pre-requisite Not Completed' to 'Not Started', tickets will move to My Task Queue.

### **Modules: Task Details**

When the Subject is clicked in the Hold Queue, task details that only includes last two communications or the Message appears in Task Details Modules.

# **Completed VISION**

Visibility: Customer Support/PMO Modules: Completed Tasks, Task Details

# **Modules: Completed Tasks**

Completed VISION shows all Completed Project and Support Tasks. Helpdesk and PMO can keep track of all Completed tasks and proceed with the Closure. After Tasks gets Closed, only Helpdesk can re-open Support Tasks and PMO can re-open the Project Tasks by clicking and changing the status to Not Started.

## **Modules: Task Details**

When the Subject is clicked in the Completed Queue, task details that only includes last two communications or the Message appears in Task Details Modules.

| Helpdesk Compl  | eted/Closed Tasks [105]                            |          |        |                                        |                  |             |              |              | ?          |
|-----------------|----------------------------------------------------|----------|--------|----------------------------------------|------------------|-------------|--------------|--------------|------------|
| Date :          | V Task ID: Subject :                               | Priority |        | Product:                               |                  | Status: Com | oleted 🔽 🔿 样 |              |            |
| TR ID           | Subject                                            | Priority | Action | n Product                              | Create Date      | Closed Date | Duration     | Wrk Duration | Α          |
| 5 💭 SEMO-24702  | Error when ordering Micro                          | Severe   | 0 🖗    | Outreach Order Communication<br>Portal | 06/09/2009 13:53 |             |              | 02h 37m      | 22         |
| 5 🕡 FGH-25049   | Patient Bill interface is down                     | High     | 0 🖗    | Interface Admin                        | 06/15/2009 08:48 |             |              | 20m          | 2          |
| 5 🔛 HFMC-24767  | OE did not update again                            | High     | 0 🖗    | Galaxy Warehouse                       | 06/10/2009 07:51 |             |              | 02h 55m      | 22         |
| 5 🕡 CAR-25078   | Need STAT Report                                   | High     | 0 🖗    | WINTRAN INTERFACE                      | 06/15/2009 12:35 |             |              | 13m          | 2          |
| 5 🕡 CAR-25084   | Reports Not Uploading to Meditech - Carondelet Hea | High     | 0 🖉    | ETranscriptor                          | 06/15/2009 12:52 |             |              | 0 1h 09m     | 22         |
| 5 🔛 WRHS-24330  | Cannot find document using Alt-F                   | High     | 0 🖉    | WINTRAN INTERFACE                      | 06/04/2009 13:42 |             |              | 02h 01m      | 2          |
| 5 🔛 WRHS-24824  | Unable to submit document                          | High     | 0 🖗    | WINTRAN INTERFACE                      | 06/10/2009 14:41 |             |              | 04m          | 22         |
| 5 🕞 TRILHC-2482 | Messsages Need Replayed to TRM Interface.          | Normal   | 0 🖗    | HL7                                    | 06/10/2009 14:48 |             |              | 03h 26m      | <u>8</u> 2 |
| 5 😡 BERG-24828  | Need VMagic Batch File Patch                       | Normal   | 0 🖉    | Galactica POS                          | 06/10/2009 15:07 |             |              | 01h 06m      | 2          |
| 5 🕡 UTHCT-2483  | 1 Deficiency Assignment                            | Normal   | 0 🖗    | Coder Dashboard                        | 06/10/2009 16:25 |             |              | 52m          | 2          |
| 5 🕡 NEMC-24868  | Convert User's Old GenR 97 .mdb to GenR 2000 .mdb  | Normal   | 0 🖗    | Galaxy GenR                            | 06/11/2009 09:44 |             |              | 44m          | 22         |
| 5 😡 SMCW-24869  | 9 Test dictation                                   | Normal   | 0 🖗    | ETranscriptor                          | 06/11/2009 10:16 |             |              | 33m          | 2          |
| 5 🕡 MCDH-24889  | error message                                      | Normal   | 0 🖉    | Galactica BO Batch                     | 06/11/2009 12:50 |             |              | 01h 20m      | 22         |
| 5 😡 CAR-24899   | Webportal Patient List Not Updating - ETranscripto | Normal   | 0      | ETranscriptor                          | 06/11/2009 15:36 |             |              | 42m          | 2          |
| 5 🕡 GSMC-24902  | reports not moving over to Meditech                | Normal   |        | WINTRAN INTERFACE                      | 06/11/2009 16:48 |             |              | 02h 02m      | 22         |

| Task Details                     |                                     |                                       |                                   |                   | 1 P |
|----------------------------------|-------------------------------------|---------------------------------------|-----------------------------------|-------------------|-----|
| Client:<br>Category:<br>Product: | Assign To:<br>Created By:<br>Owner: | Priority:<br>Start Date:<br>Due Date: | Status:<br>Entry Type:<br>Nature: | CV:<br>FV:<br>PV: |     |
| Description:                     |                                     |                                       | ~                                 |                   |     |
|                                  |                                     |                                       |                                   |                   |     |
| No Task Detail Informatio        | n found against selected client     |                                       |                                   |                   |     |

Visibility: CEOs, Directors, Managers, Team Leads Modules: Completed Tasks, Task Details

## **Modules: Issue Queue**

After Support Ticket gets created, if there is a missing Product or a Product category or auto-assignment did not work, the task goes into Issue Queue. A user can click work and edit the Product, Category or the assignment. User can add Quick Message by clicking *Product* 

## **Modules: Task Details**

When the Subject is clicked in the Issue Queue, task details that only includes last two communications or the Message appears in Task Details Modules.

| Task Details                                    |                                           |                    |                                   |                         |                                           |                        | 19 E                      |
|-------------------------------------------------|-------------------------------------------|--------------------|-----------------------------------|-------------------------|-------------------------------------------|------------------------|---------------------------|
| ALB-5179 Intranet Group Te                      | sting the Task without Produ              | ct.                |                                   |                         |                                           |                        | 😺 🧏                       |
| FutureVersion:<br>Assign To: aa-IntranetSupport | Product:<br>Create By: Muhammad Javed-SSS | Client:<br>Status: | Albemarle Hospital<br>Not Started | Task Date:<br>Ref Type: | 05/16/2008 06:1                           | 0 Due Date<br>Ref Desc | : 06/05/2008 23:59        |
| Description: Description                        |                                           |                    | 2.02.009992.0022.00               |                         | Contact Name                              | Phone                  | Email                     |
| Task Communication (Last 2)                     |                                           |                    |                                   |                         | Candy Cooper                              | (252) 384-4761         | :cooper@albemarlehosp.org |
| Cinthia Polite-TSG                              |                                           |                    | 05/                               | 16/2008 06:11           | V Added By Added Date Attachment Comments |                        |                           |
| Status : Not Started Priority : Norm            | al Recipients : aa-Helpdesk               |                    |                                   |                         | No Attachments were found under selected  |                        |                           |
| Task has been created. Client "Albema           | rle Hospital". Product Category "". Prod  | uct "". Task I     | Date "05/1 🗉                      |                         | Task/Ticket                               |                        |                           |

# Visibility: All Registered Users Modules: Search Criteria, Task Details

# **Modules: Search Results**

Search by any below criteria or combination search. You can Search deleted messages here as well. Most fields offer keyword search.

| Searc  | h Criteri | a                  |               |                  |           |                                 |                                  |             |          |            |         | 💎 🗉              |
|--------|-----------|--------------------|---------------|------------------|-----------|---------------------------------|----------------------------------|-------------|----------|------------|---------|------------------|
| ID:    |           | Outlook(TicketID): | Priority :    | • Status :       |           | <ul> <li>Task Type :</li> </ul> |                                  | • Nature :  |          | *          |         |                  |
| Subjec | ct :      | Client :           |               |                  | Product : |                                 |                                  | Cur. Ver. : | <i></i>  |            |         |                  |
| Comm   | ents :    | Assign To          | :             | ✓ Ow             | ner:      |                                 | <ul> <li>Patch Ver. :</li> </ul> | Fut. Ver. : |          |            |         |                  |
| Return | Top 500   | Rows Date:         | Show Sub Task | Search Clear     |           |                                 |                                  |             |          |            |         |                  |
|        |           |                    |               |                  |           |                                 |                                  |             |          |            |         |                  |
| Searc  | h Result  | S                  |               |                  |           |                                 |                                  |             |          |            |         | e 5              |
| т      | ID        | Subj               | ect           | Priority Actions | Status    | Product                         | C.Ver F.Ver P.Ver                | Create Date | TicketID | AssignedTo | Wrk Hrs | Total Wrk<br>Hrs |
| No Sea | arch Resu | lts.               |               |                  |           |                                 |                                  |             |          |            |         |                  |
|        |           |                    |               |                  |           |                                 |                                  |             |          |            |         |                  |
|        |           |                    |               |                  |           |                                 |                                  |             |          |            |         |                  |

| Field           | Search Type | Description                                                                                          |
|-----------------|-------------|----------------------------------------------------------------------------------------------------|
| ID              | Keyword     | Search by VISION ID. ID is a combination of <site mnemonic=""><identity#></identity#></site>         |
| Priority        | List        | Search by Priority of the Task                                                                       |
| Status          | List        | Search by Status of the Task                                                                         |
| Assign To       | List        | Search by Assigned Group and individuals                                                             |
| Client          | List        | Search by Client Name                                                                                |
| Product         | List        | Search by Product                                                                                    |
| Outlook Tickets | Keyword     | Search by Outlook ID                                                                                 |
| Owner           | List        | Search by Creator of the Ticket                                                                      |
| Subject         | Keyword     | Keyword Search within a Subject                                                                      |
| Comments        | Keyword     | Keyword Search within Communication                                                                  |
| Current Version | Keyword     | Keyword Search by Product Current Version of the Task                                                |
| Future Version  | Keyword     | Keyword Search by Product Future Version of the Task                                                 |
| Patch Version   | Keyword     | Keyword Search by Product Patch version of the Task                                                  |
| Show Sub Task   | Checkbox    | Check if you are looking for both master and sub tasks/ Uncheck if you are not looking for sub tasks |

Modules: Search Results Shows Search Results

# Utilities

# Visibility: All Registered Users Page: Users and Groups View Modules: Users and Groups Filter, Users and Groups

| a-AnalysisCoderDashboard, aa-AnalysisCoderReports, aa-AnalysisEHR, aa-AnalysisEHRReports, aa-CoderReports, aa-EHRReports, aa-Team leaders-SSS, aa-TeamLeader |
|----------------------------------------------------------------------------------------------------|
| a-Administration, aa-Contract, aa-Helpdesk                                                                                                    |
| a-DI, aa-DM, aa-GalacticaSupport, aa-HL7, aa-Integration, aa-MI, aa-SHS-SQLSupport, aa-SQL Support, aa-Support, aa-Tickets, aa-TMT-Support                   |
| a-ClientServices, aa-Contract, aa-TeamLeaders                                                                                                    |
| a-ClientServices, aa-Contract, aa-Sales, aa-Sales Support                                                                                                    |
| a-Administration                                                                                                    |
| a-SCM, aa-System Implementation                                                                                                    |
| 10 10 10 10 10 10 10 10 10 10 10 10 10 1                                                                                                    |

# **Modules: Users and Groups Filter**

- Users can select the individuals to see which groups they belong to
- Users can select the groups to see the members of the selected group

# **Modules: Users and Groups**

This module displays the result. All results are hyperlinked and when clicked would show the members if a group is clicked and groups if an individual's name is clicked

# Utilities

Visibility: All Registered Users Page: Productivity VISION Modules: Productivity Summary, Productivity Analysis, Productivity TaskWorking Details

# **Modules: Productivity Summary**

|                              | Product :      Fnt                                                                                                    | ry Type : 📃 🔹 Nature :                                                                                         | -                        |                                                 |
|------------------------------|----------------------------------------------------------------------------------------------------|----------------------------------------------------------------------------------------------------|--------------------------|-------------------------------------------------|
| r: 2009 💙 Duration: Period 💌 | From: 06/29/2009 To: 07/06/2009 View Clean                                                                                                    |                                                                                                    |                          | Expand All                                      |
| Laila Hajyani-TSG            | 05/12/2009 [Master Tasks : 11 Sub Tasks : 4 Wor                                                                                                    | rk Duration : 31h 13m]                                                                                         |                          |                                                 |
| Muhammad Javed-SSS           | Name                                                                                                    | Master Task Count                                                                                              | Sub Task Count           | Wrk. Hr.                                        |
| Kashif Ali Sabir-SSS         | Kashif Ali Sabir-SSS                                                                                                    | 4                                                                                                    | 0                        | 6h 33m                                          |
| Muhammad Adnan Masood-SSS    | Laila Hajyani-TSG                                                                                                    | 4                                                                                                    | 2                        | 7h 40m                                          |
| Muhammad Aream-SSS           | Muhammad Adnan Masood-SSS                                                                                                    | 2                                                                                                    | 0                        | 8h 57m                                          |
|                              | Muhammad Azeem-SSS                                                                                                    | 1                                                                                                    | 2                        | 8h 2m                                           |
|                              | 05/13/2009 [Master Tasks : 11 Sub Tasks : 7 Wor                                                                                                    | rk Duration : 27h 45m]                                                                                         |                          |                                                 |
|                              | Name                                                                                                    | Master Task Count                                                                                              | Sub Task Count           | Wrk. Hr.                                        |
|                              | Kashif Ali Sabir-SSS                                                                                                    | 2                                                                                                    | 0                        | 7h 19m                                          |
|                              | Laila Hajyani-TSG                                                                                                    | 6                                                                                                    | 4                        | 5h 6m                                           |
|                              | Muhammad Adnan Masood-SSS                                                                                                    | 1                                                                                                    | 0                        | 7h 26m                                          |
|                              |                                                                                                    |                                                                                                    |                          |                                                 |
|                              | Muhammad Azeem-SSS                                                                                                    | 2                                                                                                    | 3                        | 7h 53m                                          |
|                              | Muhammad Azeem-SSS 05/14/2009 [Master Tasks: 10 Sub Tasks: 5 Wor                                                                                        | 2 *k Duration : 30h 45m]                                                                                       | 3                        | 7h 53m                                          |
|                              | Muhammad Azeem-SSS<br>05/14/2009 [Master Tasks : 10 Sub Tasks : 5 Wor<br>Name                                                                           | rk Duration : 30h 45m]<br>Master Task Count                                                                    | Sub Task Count           | 7h 53m<br>Wrk. Hr.                              |
|                              | Muhammad Azeem-SSS<br>05/14/2009 [Master Tasks : 10 Sub Tasks : 5 Wor<br>Name<br>Kashif Ali Sabir-SSS                                                   | rk Duration : 30h 45m]<br>Master Task Count<br>2                                                               | 3<br>Sub Task Count<br>0 | 7h 53m<br><b>Wrk. Hr.</b><br>7h 58m             |
|                              | Muhammad Azeem-SSS<br>05/14/2009 [Master Tasks : 10 Sub Tasks : 5 Wor<br>Name<br>Kashif Ali Sabir-SSS<br>Lala Hajyani-TSG                               | 2  rk Duration : 30h 45m]  Master Task Count  2  3                                                             | Sub Task Count           | 7h 53m<br><b>Wrk. Hr.</b><br>7h 58m<br>6h 8m    |
|                              | Muhammad Azeem-SSS<br>05/14/2009 [Master Tasks : 10 Sub Tasks : 5 Wor<br>Name<br>Kashif Ali Sabir-SSS<br>Laila Hajyani-TSG<br>Muhammad Adnan Masood-SSS | 2           rk Duration : 30h 45m]           Master Task Count           2           3           3           3 | 3 Sub Task Count 0 3 1   | 7h 53m<br>Wrk. Hr.<br>7h 58m<br>6h 8m<br>9h 33m |

Users can view the summary of tasks being worked on by them and their teams for a selected period. To review the productivity summary of the team, user must select the member by checking the checkbox near the member's name. Users can filter by

- Client
- Product
- Entry Type
- Nature

| • | Period Duration : Period View From : 05/12/2009 To : 06/12/2009 |
|---|-----------------------------------------------------------------|
| • | Monthly Duration: Monthly 💙 Jan 💙 - Jan 💙 🛛 View                |
| • | Quarterly Duration: Quarterly 💙 1st 💙 - 1st 💙 View              |
| • | Yearly Year: 2009 View                                          |

# **Modules: Productivity Analysis**

To view further details of the Productivity Summary, click on either the individual's name or the date to see Productivity Analysis by Product in this module.

| Productivity Analysis         |               |                      |                   |                | 19                       |
|-------------------------------|---------------|----------------------|-------------------|----------------|--------------------------|
| Product and Task Type Summary | Tasks Summary |                      |                   |                | Year: 2009 Date: 05/12/2 |
| Employee                      | Product       | Task Type            | Master Task Count | Sub Task Count | Worked                   |
| Kashif Ali Sabir-SSS          |               | Support/Notification | 1                 | 0              | 22m                      |
| Kashif Ali Sabir-SSS          | Intranet      | Development          | 1                 | 0              | 13m                      |
| Kashif Ali Sabir-SSS          | VISION        | Support/Notification | 2                 | 0              | 5h 57m                   |

To view further details of the Productivity Summary, click on either the individual's name or the date to see Productivity TaskWorking Details by tasks and sub tasks in this module Productivity TaskWorking Details 27

|             |                      |                                  |          |                       | Year: 200             | 9 Date: 05/12 |
|-------------|----------------------|----------------------------------|----------|-----------------------|-----------------------|---------------|
| T ID        | Employee             | Subject                          | Product  | Start Date            | End Date              | Worked        |
| 5 TSG-21706 | Kashif Ali Sabir-SSS | Pre Hire Setup List:Omeed Shams  |          | Tue, 05/12/2009 04:56 | Tue, 05/12/2009 05:18 | 22m           |
| 5 TSG-22455 | Kashif Ali Sabir-SSS | Provide permission to Vijaya S   | VISION   | Tue, 05/12/2009 05:18 | Tue, 05/12/2009 06:18 | 59m           |
| 5 TSG-2800  | Kashif Ali Sabir-SSS | TSG VISION - Support issues an   | VISION   | Tue, 05/12/2009 06:18 | Tue, 05/12/2009 09:35 | 3h 17m        |
| 5 TSG-2800  | Kashif Ali Sabir-SSS | TSG VISION - Support issues an   | VISION   | Tue, 05/12/2009 10:09 | Tue, 05/12/2009 11:51 | 1h 41m        |
| D TSG-19393 | Kashif Ali Sabir-SSS | Create Employee Leave Entry Form | Intranet | Tue, 05/12/2009 11:51 | Tue, 05/12/2009 12:04 | 13m           |
|             | Sub Total            | Master Task : 4 Sub Task : 0     |          | Tue, 05/12/2009       |                       | 6h 33m        |

# Utilities

Visibility: All Registered Users Page: Client Contacts Modules: Client Contact View

# **Modules: Client Contact View**

This module shows client contacts and Projects for the selected client. You can group the client contact by Projects by clicking on O Projects . Click on the client contacts name or **Name Contact** to view client contact details

| Client Contact Vie      | W            |               |                                  |                |            |          |     |       |                       | 19 E               |
|-------------------------|--------------|---------------|----------------------------------|----------------|------------|----------|-----|-------|-----------------------|--------------------|
| Client: Fairmont Gene   | ral Hospital | Project:      |                                  |                | • Role:    |          |     | • 🔿   | Group By 💿 Co         | ontacts O Projects |
|                         | Name Contact |               | Title                            | Phone          |            | Cell #   | Pag | jer # | Email                 | Projects 🔺         |
| Alanna Wyant            |              | Director,     | Cardiac Rehab Serv               | (304) 367-7262 |            |          |     |       | awyant@fghi.com       | 2                  |
| URN                     | Name Project | Produ         | ct Status                        | Begin          | End        | PHP      | PMP | PP    | Role                  |                    |
| 573 Galactica Registr   | ation        | Galactica POS | Completed                        | 04/20/2007     | 07/27/2007 | 7 PHP    | PMP | PP    | Director, Cardiac Rel | nab Serv           |
| 574 Galactica Schedu    | ling         | Galactica POS | Completed                        | 04/20/2007     | 07/27/2007 | 7 PHP    | PMP | PP    | Director, Cardiac Reh | nab Serv           |
| Becky Smith             |              | Superviso     | or, Scheduling                   | (304) 367-7468 |            |          |     |       | bsmith@fghi.com       | 2                  |
| Brenda Cafazza          |              | Director I    | nfomation Services               | 304-367-7285   |            |          |     |       | bcafazza@fghi.com     | 10                 |
| Carmella Walters        |              | Director,     | Wound Care                       | (304) 363-4698 |            |          |     |       | cwalters@fghi.com     | 2                  |
| <b>Carol Talkington</b> |              | Director,     | HIM                              | 304-367-7568   |            |          |     |       | ctalkington@fghi.com  | 4                  |
| Chad Williams           |              | Director,     | Laboratory                       | (304) 367-7324 |            |          |     |       | cwilliams@fghi.com    | 5                  |
| Cheryl Maxwell          |              | Director,     | Registration                     | (304) 367-7196 | 5          |          |     |       | cmaxwell@fghi.com     | 2                  |
| Janice Divan            |              | Manager,      | Occupational Med                 | (304) 363-2018 |            |          |     |       | jdivan@fghi.com       | 2                  |
| Kathy Matheny           |              | Director,     | HIM                              | (304) 367-7130 |            |          |     |       | kmatheny@fghi.com     | 1                  |
| Kelley Davis            |              | Director,     | Pharmacy                         | (304) 367-714  | 4          |          |     |       | kdavis@fghi.com       | 1                  |
| Larry Stanley           |              | Director,     | Radiology                        | (304) 367-7107 |            |          |     |       | Istanley@fghi.com     | 2                  |
| Linda Harker            |              | IT Coordi     | nator                            | (304) 367-7538 |            |          |     |       | harli@fghi.com        | 4                  |
| Lori Satterfield        |              | Registrat     | ion, Physical Therapy            | (304) 363-3167 |            |          |     |       | lsatterfield@fghi.com | 2                  |
| Luke Davis              |              | Director,     | Physical Therapy                 | (304) 363-3167 |            |          |     |       | ldavis@fghi.com       | 2                  |
| Patrick Lykins          |              | System A      | nalyst II                        | (304) 367-7272 | (304)      | 376-6541 |     |       | PLykins@fghi.com      | 6                  |
| Renae Tennant           |              | Registrat     | ion, Wound Care                  | (304) 363-4698 |            |          |     |       | rtennant@fghi.com     | 2                  |
| <b>Rickie Harper</b>    |              | Superviso     | or Sleep Lab, EEG, EMG Technicia | n 304-367-7243 |            |          |     |       | rharper@fghi.com      | 2 🔜                |
| Sarah Tennant           |              | Pt Acct C     | oordinator                       | (304) 367-7534 |            |          |     |       | stennant@fghi.com     | 1                  |
| Stephanie Newbro        | ugh          | Superviso     | or, HIM                          | (304) 367-7320 |            |          |     |       | snewbrough@fghi.com   | 3                  |
| Aaron Green             |              | LAN Adm       | nistrator I                      | (304) 367-7331 |            |          |     |       | agreen@fghi.com       | 0                  |
| Aftab Shams             |              | CEO           |                                  | (972) 9069397  | X225       |          |     |       | aftab@shamsgroup.com  | 0                  |
| David Meyer             |              | Clinical Ph   | armacy Manager                   | (304) 367-7236 |            |          |     |       | dmeyer@FGHI.COM       | 0                  |
| Dawn Metzgar            |              | Marketing     | Coordinator                      | (304) 367-7543 |            |          |     |       | DMetzgar@FGHI.COM     | 0                  |
| Debbie Sailor           |              | Nursing I     | nformation Coordinator           | (304) 368-4562 |            |          |     |       | dsailor@fghi.com      | 0                  |
| Denise Satterfield      |              | Scan Tec      | 1                                | (304) 367-7583 |            |          |     |       | DSatterfield@fghi.com | 0                  |
| Diana Heaney            |              | PC Suppo      | rt Analyst                       | (304) 367-7391 |            |          |     |       | dheaney@fghi.com      | 0                  |
| Francie Sherry          |              | ANALYST       |                                  | n/a            |            |          |     |       | FSherry@fghi.com      | 0 😽                |

# Dashboard

**Visibility:** CEOs, Directors, Managers, Team Leads **Modules:** Dashboard, Filters, Expand and Collapse

### **Modules: Dashboard**

Dashboard shows supervisors their team tickets. It follows the same hierarchy as published in the Organization chart and some custom hierarchy approved by Aftab.

| President's Dashboard<br>Aftab Shams-TSG , President |   |                                                                                                |                                                                   |   |  |  |  |
|------------------------------------------------------|---|------------------------------------------------------------------------------------------------|-------------------------------------------------------------------|---|--|--|--|
| Expand All Collapse All                              | E | opand All – Collapse All                                                                       |                                                                   |   |  |  |  |
| UnAssigned Tickets [512]                             |   | Priority: L: 7 N: 175 H: 2 Type: 0: 107 D: 23 I: 18 5: 36                                      | Aftab Shams-TSG [N: 3 = 3]                                        | - |  |  |  |
| Severe [5]                                           | + | Suma Krishnaprasad -TSG [184]                                                                  | President<br>O: 3                                                 | + |  |  |  |
| High [21]                                            | + | Director Development , Integration , SQL Support , System     Implementation                   |                                                                   |   |  |  |  |
| Normal [1602]                                        | + | Briesiler St. 1, U. 4, Nr E20, Lr 22, Turner (hr 262, Dr 29, Tr 92, Sr 102                     | Sobaib Ali -555 [88]                                              |   |  |  |  |
| Low [110]                                            | + | Bentley Cunningham-Scott -TSG [566]                                                            | Manager Implementation 2                                          | ÷ |  |  |  |
| Over Due Tasks [442]                                 | * | Director Customer Support ,Product Management ,Project Management                              | Priority: H: 5 N: 76 1: 13 Type: 0: 49 D: 13 J: 11 5: 21          |   |  |  |  |
| All Tickets [1738]                                   | ÷ | Priority: N: 28 S: 1 L: 1 Type: O: 14 D: 4 S: 12<br>Sohaib Ali -TSG [30]                       | Bentley Cunningham-Scott -SSS [94] S Director ,Project Management | ۰ |  |  |  |
|                                                      |   | Anager Development , SQL Support                                                               | Priority: N: 62 Type: 0: 45 D: 2 I: 8 S: 7                        |   |  |  |  |
|                                                      |   | Priority: 5: 3 H: 10 N: 163 L: 3 Type: 0: 135 D: 18 I: 6 5: 20 Muhammad Azfar Saeed -555 [179] | Muhammad Azfar Saeed -SHS [62]                                    | ÷ |  |  |  |
|                                                      |   | Manager Implementation 1 , Implementation 2 , Integration                                      | Priority: N: 48 Type: 0: 29 D: 16 I: 2 S: 1                       |   |  |  |  |
|                                                      |   | Priority: N: 35 L: 1 Type: 0: 18 D: 6 I: 4 5: 8 Dong Zhao -555 [36]                            | Suma Krishnaprasad -SHS [48]                                      | Ŧ |  |  |  |
|                                                      |   | Manager Business Intelligence                                                                  | Priority: N: 53 Type: O: 36 D: 3 I: 10 S: 4                       |   |  |  |  |
|                                                      |   | Priority: N: 32 Type: 0: 20 I: 11 S: 1<br>Sathyanarayan Palaniyappan -555 [32]                 | Sathyanarayan Palaniyappan -SHS [53]                              | Ŧ |  |  |  |
|                                                      |   | Team Leader System Implementation                                                              |                                                                   |   |  |  |  |

Supervisors can see actual tasks for each employee for teams that directly reports to them. Supervisor can add Quick Message by clicking 🦻

| Laila Hajyani-TSG [L: 1 N: 131 H: 1 S: 1 = 134]<br>Product Manager TSG-Product Management<br>O: 118 D: 5 I: 5 S: 6 |   |                                     |                |                 |  |  |
|----------------------------------------------------------------------------------------------------|---|-------------------------------------|----------------|-----------------|--|--|
| <b>P</b>                                                                                                    | I | Patient Portal-                     | 34D 20h<br>47m | ^               |  |  |
| <b>P</b>                                                                                                    | D | Patient Portal 3.0.0^^^Release to A | 4D 57m         |                 |  |  |
| ø                                                                                                    | s | Patient Portal - E-mail will not le | 1D 11h<br>42m  |                 |  |  |
| ø                                                                                                    | s | Patient Portal-Correct Issues with  | 19D 08h<br>36m |                 |  |  |
| <b>P</b>                                                                                                    |   | TSG Image Viewer- Include the new I | 19D 18h<br>43m |                 |  |  |
| <b>P</b>                                                                                                    | I | TSG Intranet^^^Upgrade Intranet to  | 6D 17h<br>59m  |                 |  |  |
| 1                                                                                                    | s | e-Millennium-Sorting Error in show  | 45m            |                 |  |  |
| <b>P</b>                                                                                                    |   | Test during PMG Training            | 5D 04h<br>07m  |                 |  |  |
| <b>P</b>                                                                                                    | I | TSG Intranet^^^Upgrade Intranet to  | 20h 40m        |                 |  |  |
| <b>@</b>                                                                                                    |   | Test by Laila                       | 7D 20h<br>43m  |                 |  |  |
|                                                                                                    |   |                                     | 7D 205         | $\mathbf{\sim}$ |  |  |

Supervisors can see task summary for the teams that fall under them. Supervisor can click the subordinate's name to see the team's actual tasks.

| Priority: L: 12 N: 153 Type: O: 59 I: 5 5: 101                                                      |   |    |   |   |       |  |  |  |  |  |
|----------------------------------------------------------------------------------------------------|---|----|---|---|-------|--|--|--|--|--|
| Cinthia Polite-TSG [165] Cinthia Polite-TSG [165] Cinthia Polite-TSG [165] Cinthia Polite-TSG [165] |   |    |   |   |       |  |  |  |  |  |
| Employee                                                                                            | L | N  | Н | 5 | Total |  |  |  |  |  |
| Cinthia Polite-TSG                                                                                  |   | 10 |   |   | 10    |  |  |  |  |  |
| Brenda Masiello-TSG                                                                                 | 2 | 21 |   |   | 23    |  |  |  |  |  |
| Janet Peace-TSG                                                                                     | 8 | 75 |   |   | 83    |  |  |  |  |  |
| Nadine Bain-TSG                                                                                     | 1 | 19 |   |   | 20    |  |  |  |  |  |
| Althea Rettele -TSG                                                                                 | 1 | 28 |   |   | 29    |  |  |  |  |  |
|                                                                                                    |   |    |   |   |       |  |  |  |  |  |
|                                                                                                    |   |    |   |   |       |  |  |  |  |  |
|                                                                                                    |   |    |   |   |       |  |  |  |  |  |
|                                                                                                    |   |    |   |   |       |  |  |  |  |  |
|                                                                                                    |   |    |   |   |       |  |  |  |  |  |

# **Modules: Filters**

Supervisors can click  $\stackrel{\clubsuit}{\rightarrow}$  and apply a Global Filter to their Dashboard by selecting and Save & Apply the criteria. This criterion stays till the supervisor clicks  $\stackrel{\frown}{\rightarrow}$  and Clear the filter

| <u></u>     |                      |
|-------------|----------------------|
| Client :    | Select Client 💌      |
| Task Type : | Select Task Tape 🛛 🐱 |
| Priority :  | Select Priority 💌    |
| Branch :    | Select Branch 💌      |
|             | Save & Apply Clear   |

# Modules: Expand and Collapse

Left Pane and Right Pane have Expand All Collapse All links. Clicking Expand All will maximize all the grids in the pane. Clicking Collapse All will minimize all grids in the pane.